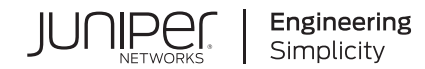

# 3-Stage EVPN/VXLAN Fabric with Juniper Apstra—Juniper Validated Design (JVD)

Published 2025-01-15

# **Table of Contents**

About this Document | 1

Solution Benefits | 1

Use Case and Reference Architecture | 3

Solution Architecture | 4

Configuration Walkthrough | 10

Validation Framework | 78

Test Objectives | 81

Results Summary and Analysis | 83

Recommendations | 85

Tested Optics | 85

Revision History | 88

## 3-Stage EVPN/VXLAN Fabric with Juniper Apstra— Juniper Validated Design (JVD)

your requirements. Juniper Networks Validated Designs provide you with a comprehensive, end-to-end blueprint for deploying Juniper solutions in your network. These designs are created by Juniper's expert engineers and tested to ensure they meet your requirements.

Using a validated design, you can reduce the risk of costly mistakes, save time and money, and ensure that your network is optimized for maximum performance.

### About this Document

This document details a Juniper Validated Design (JVD) to provision a 3-stage EVPN/VXLAN fabric with Juniper Apstra using Apstra's Data Center Architecture design feature, consisting of two spines, three server leaf switches, and two border leaf switches. The validation was done using several combinations of device models, which are listed in the document. This document is intended for an audience familiar with Juniper technologies such as the Junos OS, QFX switches, and Juniper Apstra.

**NOTE**: Nomenclature Note: Edge-routed bridging (ERB) is the Juniper terminology for a network architecture that is referred to elsewhere in the industry as distributed VXLAN routing with EVPN or the distributed gateways model.

## **Solution Benefits**

#### IN THIS SECTION

- Juniper Validated Design Benefits | 2
- Juniper Apstra | 2

This document offers comprehensive guidance on deploying a modern 3-stage fabric with EVPN-VXLAN. The 3-Stage Fabric with Juniper Apstra is designed to meet the needs of most of Juniper's customers, has been extensively tested by Juniper, and is deployed by customers across the globe. Advanced JVD testing by Juniper combined with widespread adoption simplifies troubleshooting and shortens the support cycle, leading to a more stable data center fabric, reducing operational costs.

The 3-Stage Fabric with Juniper Apstra is Juniper's "standard candle" data center network architecture. Like all Juniper data center JVDs it is based on best practices as determined by Juniper's subject matter experts, and Juniper support teams have extensive training and resources necessary to support networks based on JVDs.

### Juniper Validated Design Benefits

JVDs are a prescriptive blueprint for building a data center fabric with well-documented capabilities and appropriate product selection. JVDs must pass rigorous testing with real-world workloads to achieve validation, verifying that all products in the Building Blocks JVD work together as expected and mitigating the risk faced while deploying a network. The core benefits of JVDs are:

- Repeatability—Unlock value with repeatable network designs. Because JVDs are prescriptive designs
  used by multiple customers, all JVD customers benefit from lessons learned through lab testing and
  real-world deployments.
- Reliability—Layered testing with real traffic. JVDs are quantified and integrated best practice designs based on carefully chosen hardware platforms and software versions and tested with real-world traffic.
- Accelerated Deployment—Ease installation with step-by-step guidance. Simplify deployment with guidance, automation, and prebuilt integrations.
- Accelerated Decision-Making—Leave behind costly bespoke networks. Bridge business and technology in designs that meet the needs of most customers and consider how features behave and operate in real-world applications and conditions.
- Best Practice Networks—Better outcomes for a better experience. Juniper Validated Designs have known characteristics and performance profiles to help you make informed decisions about your network.

### Juniper Apstra

Apstra is a multi-vendor, intent-based network fabric management solution that provides closed-loop automation and assurance. Apstra translates business intent and technical objectives to essential policy

and device-specific configuration. Apstra continuously self-validates and resolves issues to assure compliance. The core benefits of Apstra are:

- Intent-based networking—Automates configuration generation and continuously validates operating state versus intent.
- Network Automation—Apstra is a multi-vendor network automation platform that is continuously updated to work with the latest hardware and exhaustively tested using modern DevOps practices.
- Recoverability—Built-in rollback capability restores known-working configuration in a fraction of the time.
- Day 2+ Management—Apstra's rich analytics capabilities, including Flow Data, reduce Mean Time to Resolution (MTTR).
- Simplicity—Apstra simplifies network management. For example, by reducing the complexity of data center interconnection (DCI), making it easy to unify multiple data centers while isolating failure domains for high availability and resilience.

### **Use Case and Reference Architecture**

Traditional data center designs required chassis-based switches, which were complex to manage. As business demands change, data centers are changing. Today's data centers need to support virtualization, span multiple geographies, incorporate hybrid cloud elements, and provide infrastructure for AI workloads. With each new class of workload, managing and supporting these data centers is getting ever more complex. The Edge-Routed Bridging (ERB) network architecture at the heart of the 3-Stage Fabric with Juniper Apstra simplifies data center design by distributing the traditional network chassis into a switching fabric that is far more resilient and flexible.

ERB is a distributed network architecture that can meet nearly any network requirement. As a result, ERB underlies all Juniper data center-validated designs. With Juniper data center switches running Junos OS and Juniper Apstra as an orchestration platform to manage these switches, customers can now provision, manage, and monitor data centers using Juniper Apstra software, as shown in Figure 1 on page 4 and DCI capable Border. The ERB design is flexible, and with Juniper Apstra adding or removing leaf switches is easier.

Juniper Apstra is a multi-vendor Intent-Based Network System (IBNS). Apstra orchestrates data center deployments and manages small to large-scale data centers through Day-0 to Day-2 operations. It is an ideal tool for building data centers for AI clusters, providing invaluable Day-2 insights through monitoring and telemetry services. It supports provisioning 3-stage or 5-stage data center designs, including collapsed fabric for even smaller data center designs.

Figure 1: 3-Stage Architecture: Lean Spines, Server leaf Switches and DCI Capable Border Leaf Switches

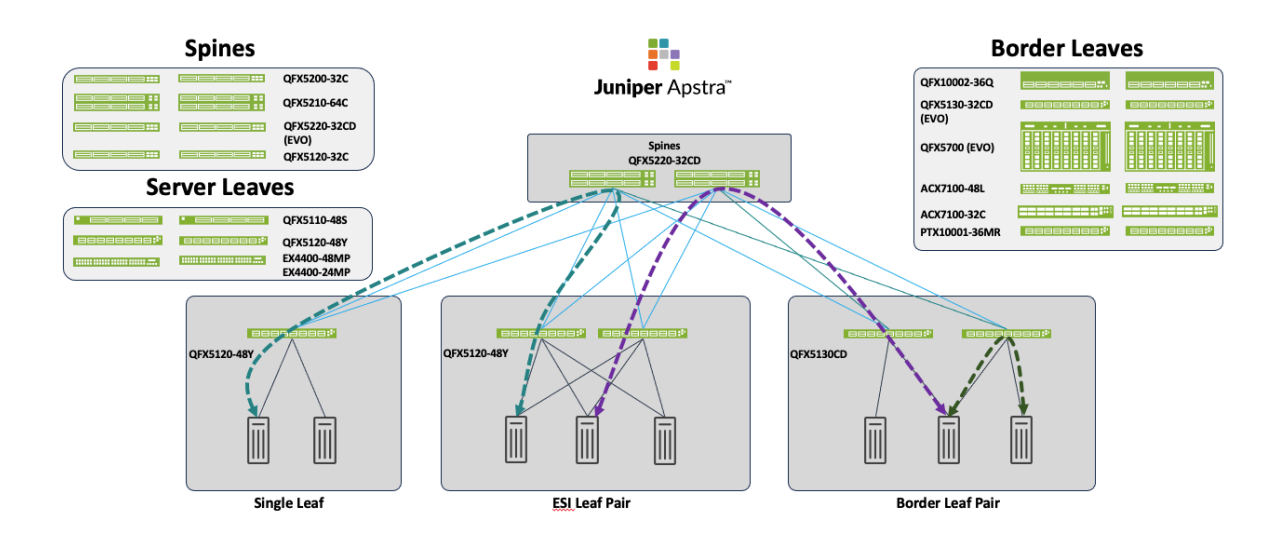

## **Solution Architecture**

#### IN THIS SECTION

- VRF Characteristics | 6
- Juniper Hardware and Software Components | 7
- Validated Functionality | 9
- Additional Functionality | 10

The 3-Stage Fabric with Juniper Apstra is an EVPN/VXLAN-based validated design based upon the ERB network architecture. Using an ERB network architecture provides the design increased resilience by assigning specific functions to each device role and ensuring that each device role can be scaled independently of the others. Each network switch participating in the design must occupy one of three roles:

• Server Leaf Switches

The leaf switch focuses on learning and advertising the local MAC Addresses to other remote switches through the BGP EVPN control plane. This means leaf switches can discover all the "remote" hosts without flooding the overlay with ARP/ND requests.

### • Border Leaf Switches

Although a border leaf can function as a server leaf switch, it can also act as a gateway to external networks and hence require DCI features. DCI features include connecting to network overlays such as VMware NSX-T, MACSEC, deep buffers, and so on.

### • Spine Switches

The spine switch only performs IP forwarding and relaying of routes to all server and border leaf switches. As a result, spine switches in ERB network architectures are referred to as lean spines.

The use of an ERB network architecture and the associated switch roles not only simplifies the data center design but also provides flexibility at the leaf layer so that new leaf switches can be introduced as traffic throughput increases. Another aspect of this design is the use of non-modular switches, such as the 1U QFX5130-32CD, which can perform high throughput functions at the leaf layer.

To summarize, the ERB network architecture, which underlies the 3-stage fabric with Juniper Apstra, can be thought of as a distributed chassis. In an ERB network, leaf switches are roughly analogous to a "line card" in a traditional modular chassis, while the lean spine means the network fabric is more flexible and resilient than a single modular chassis switch. This creates a network more capable and flexible than a traditional modular chassis-based switch, without requiring the purchase or maintenance of a modular chassis-based switch for most enterprise data center scenarios.

For those data centers looking for scale that can only be achieved with chassis-based switches, the Juniper Validation process does take this into account, validating modular chassis switch combinations in ERB network roles. The result is validated network fabrics that can scale from the needs of individual racks up to serving entire data centers and beyond.

Figure 1 on page 4 depicts the hardware in various roles such as spine, leaf, and border leaf. This JVD will walk through the high-level steps required to configure a 3-stage Data center, with QFX5220-32CD switches in the spine role, QFX5130-32CD switches in the border leaf role, and QFX5120-48Y switches in the server leaf role. These switches in these roles are considered the baseline design of this JVD, though other switches are qualified for these roles, as documented below.

Below is the reference architecture of 3-Stage Fabric with Juniper Apstra.

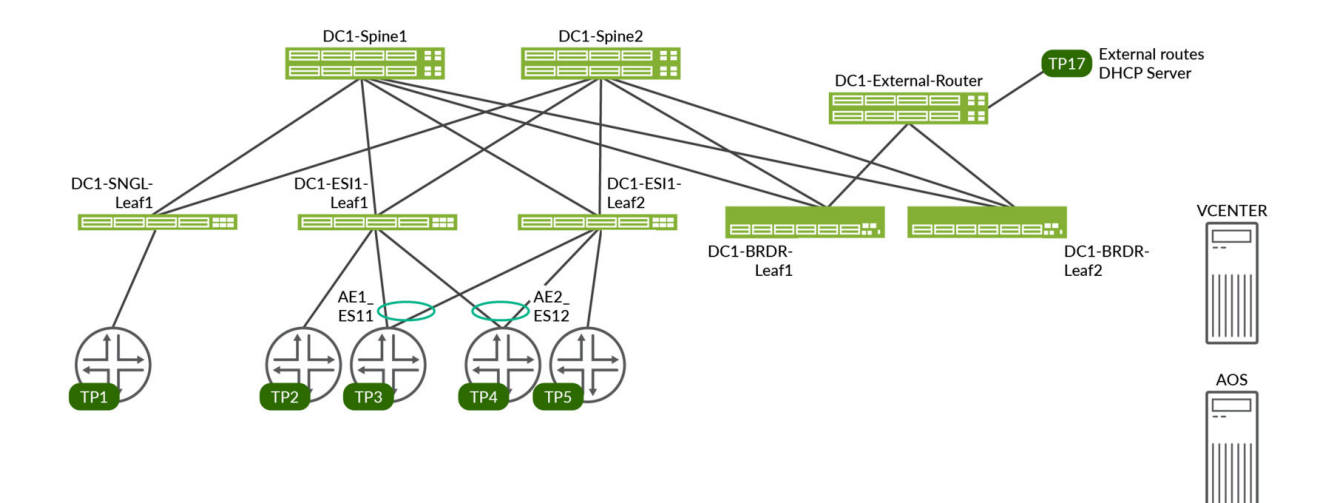

#### Figure 2: 3-Stage Reference Design with Baseline Devices

### **VRF** Characteristics

### **RED VRF**

- VLANs 400-649 with IRB v4/v6
  - on DC1-SNGL-LEAF1 single access port
  - on DC1-ESI-LEAF1 single access port, AE1 and AE2
  - on DC1-ESI1-LEAF2 single access port, AE1 and AE2
  - on DC1-BRDR-LEAF1 to distribute routes to external-router
  - on DC1-BRDR-LEAF2 to distribute routes to external-router
- VLANs 400-649 on each test port with 10 unique MAC/IP per VLAN
- DHCP client on TP3
- External DHCP server on TP17

#### Blue VRF

- VLANs 3500-3749 with IRB v4/v6
  - on DC1-SNGL-LEAF1 single access port
  - on DC1-ESI-LEAF1 single access port, AE1 and AE2

- on DC1-ESI1-LEAF2 single access port, AE1 and AE2
- on DC1-BRDR-LEAF1 to distribute routes to external-router
- on DC1-BRDR-LEAF2 to distribute routes to external-router
- VLANs 3500-3749 on each test port with 10 unique MAC/IP per VLAN
- DHCP client on TP3, TP4, TP5
- External DHCP server on TP2

### Juniper Hardware and Software Components

For this solution, the Juniper products and software versions are as below.

The design documented in this JVD is considered the baseline representation for the validated solution. As part of a complete solutions suite, we routinely swap hardware devices with other models during iterative use case testing. Each switch platform validated in this document goes through the same rigorous role-based testing using specified versions of Junos OS and Apstra management software.

### Juniper Hardware Components

The following switches are tested and validated to work with the 3-Stage Fabric with Juniper Apstra JVD in the following roles:

| Supported Devices and Positioning |                      |                      |               |  |  |  |
|-----------------------------------|----------------------|----------------------|---------------|--|--|--|
| Solution                          | Server Leaf Switches | Border Leaf Switches | Spine         |  |  |  |
| 3-stage EVPN/VXLAN<br>(FRB)       | QFX5120-48Y-8C*      | QFX5130-32CD*        | QFX5220-32CD* |  |  |  |
| ()                                | QFX5110-48S          | QFX5700              | QFX5120-32C   |  |  |  |
|                                   | EX4400-24MP#         | ACX7100-48L          | QFX5210-64CD  |  |  |  |
|                                   |                      | ACX7100-32C          | QFX5200-32C   |  |  |  |
|                                   |                      | PTX10001-36MR        |               |  |  |  |

#### **Table 1: Supported Devices and Positioning**

#### Table 1: Supported Devices and Positioning (Continued)

| Supported Devices and Posi | tioning              |                      |       |
|----------------------------|----------------------|----------------------|-------|
| Solution                   | Server Leaf Switches | Border Leaf Switches | Spine |
|                            |                      | QFX10002-36Q         |       |

\* marked are baseline devices

**NOTE**: There is a scale limitation on EX4400 switches that affects the whole fabric. Refer to the Multi-dimensional Scale Numbers Tested Table 6 on page 84 for scale numbers with EX4400. The version used for validation for EX4400 was 22.4R3.25 as this version supports MAC-VRF feature. Please contact Juniper account representative for more information about EX4400 setup and scale.

For more information on validated devices refer to Devices Under Test(Validated Devices) Table 5 on page 81.

For the purposes of this JVD document, the following switches are used for the configuration walkthrough:

| Table 2: Hardware | for 3-Stage | Data Center | JVD Reference | Design |
|-------------------|-------------|-------------|---------------|--------|
|-------------------|-------------|-------------|---------------|--------|

| Juniper Hardware for 3-Stag | ge Design   |                                                            |                                       |
|-----------------------------|-------------|------------------------------------------------------------|---------------------------------------|
| Juniper Products            | Role        | Hostname                                                   | Software or Image<br>Version          |
| QFX5220-32CD                | Spine       | dc1-spine1 & dc1-spine2                                    | Junos OS Evolved<br>Release 23.4R2-S3 |
| QFX5120-48Y                 | Server Leaf | dc1-single-leaf1<br>dc1-esi-001-leaf1<br>dc1-esi-001-leaf2 | Junos OS Release<br>23.4R2-S3         |
| QFX5130-32CD                | Border Leaf | dc1-border-leaf1<br>dc1-border-leaf2                       | Junos OS Evolved<br>Release 23.4R2-S3 |

**NOTE**: All devices listed in Supported Devices and Positioning Table 1 on page 7 are validated against Junos OS Release 23.4R2-S3 release. The validated Junos OS release for PTX10001-36MR is Junos OS Evolved Release 23.4R2-S3, for ACX7100-32C and ACX7100-48L is Junos OS Evolved Release 23.4R2-S3.

#### **Table 3: Juniper Software and Version**

| Juniper Software |                           |
|------------------|---------------------------|
| Juniper Products | Software or Image Version |
| Juniper Apstra   | 4.2.1-207                 |

### Validated Functionality

The 3-Stage Fabric with Juniper Apstra was validated using the following parameters in its configuration:

- This JVD consists of a 3-stage CLOS with an ERB network architecture using EVPN-VXLAN.
- Servers will be connected and tested both in single-homed and multi-homed configurations.
- In the case of multihomed ESI servers, LACP is enabled between the servers and the leaf switches.
- Configure ESI on aggregated ethernet interfaces for multi-homed devices.
- ECMP is configured across the fabric to minimize traffic loss.
- Both the overlay and underlay of the fabric are built using eBGP.
- Learn and advertise EVPN Type 2 and Type 5 routes.
- BFD is enabled for both underlay eBGP and overlay eBGP.
- Asymmetric IRB is enabled with anycast IP address on L3-enabled leaf switches for inter-VLAN routing. For more information on the IRB model for inter-subnet forwarding in EVPN, refer to the EVPN VXLAN Guide.
- Both IPv4 and IPv6 are enabled; however, IPv6 is only used for loopback.

 Inter-VRF connectivity is configured using external router to allow route leaking between VRFs, however, to achieve this configuration Apstra Connectivity templates were used to connect to the external router.

### Additional Functionality

The below features are not considered part of, nor are described in, this JVD; however, they are validated:

- DCI between data centers.
- Interoperability with NSX-T Edge Gateway.
- Host connectivity between fabric-connected hosts created by Apstra towards NSX-managed hosts.

### **Configuration Walkthrough**

#### IN THIS SECTION

- Apstra: Configure Apstra Server and Apstra ZTP Server | 12
- Apstra: Management of Junos OS Device | 12
- Apstra Web UI: Create Agent Profile | 13
- Apstra Web UI: Enter IP Address or IP Address Range for Bulk Discovery of Devices | 13
- Apstra Web UI: Add Pristine Configuration and Upgrade Junos OS | 14
- Apstra Fabric Provisioning | 17
- Apstra Web UI: Identify and Create Logical Devices, Interface Maps with Device Profiles | 18
- Device Profiles | 20
- Spine Logical Device and Corresponding Interface Maps | 22
- Server Leaf switches Logical Device and Interface Maps | 23
- Border Leaf Switches Logical Device and Interface Maps | 26
- Generic Servers Logical Device | 28
- External Routers | 28
- Apstra Web UI: Racks, Templates, and Blueprints—Create Racks | 28

- Create Templates | 32
- Blueprint | 33
- Apstra Web UI: Provisioning and Defining the Network | 35
- Assign Resources | 35
- Assign Interface Maps to Switches | 37
- Assign the System IDs and the Correct Management IPs | 38
- Review Cabling | 39
- Configlet and Property Sets | 41
- Fabric Setting | 42
- Commit the Configuration | 46
- Apstra Fabric Configuration Verification | 47
- Configure Overlay Network | 51
- Create Virtual Networks in Red and Blue Routing Zones | 53
- Verify Overlay Connectivity for Blue and Red Network | 56
- Verify that ERB is Configured on Leaf Switches | 58
- Verify the Leaf Switch Routing Table | 59
- Configure External Router and Inter-VRF Routing | 62
- Apstra UI: Blueprint Dashboard, Analytics, probes, Anomalies | 73
- Analytics Dashboard, Anomalies, Probes and Reports | 73

This walkthrough summarizes the steps required to configure the 3-Stage Fabric with Juniper Apstra JVD. For more detailed step-by-step configuration information, refer to the Juniper Apstra User Guide. Additional guidance in this walkthrough is provided in the form of Notes.

This walkthrough details the configuration of the baseline design, as used during validation in the Juniper data center validation test lab. The baseline design consists of QFX5220-32CD switches in the spine role, QFX5130-32CD switches in the border leaf role, and QFX5120-48Y switches in the server leaf role. The goal of JVD is to provide options so that any of these switch platforms can be replaced with a validated switch platform for that role, as described in Supported Devices and Positioning Table 1 on page 7. In order to keep this walkthrough a manageable length, only the baseline design platforms will be used for the purposes of this document.

### Apstra: Configure Apstra Server and Apstra ZTP Server

This document does not cover the installation of Apstra. For more information about installation, refer to the Juniper Apstra User Guide.

The first step is to configuration of the Apstra server. A configuration wizard launches upon connecting to the Apstra server VM for the first time. At this point, passwords for the Apstra server, Apstra UI, and network configuration can be configured.

### Apstra: Management of Junos OS Device

There are two methods of adding Juniper devices into Apstra: manually or in bulk using ZTP:

#### To add devices manually (recommended):

In the Apstra UI navigate to Devices > Agents > Create Offbox Agents.

This requires minimum configuration of root password and management IP to be configured on the devices.

#### To add devices through ZTP:

From the Apstra ZTP server, to add devices, refer to the Juniper Apstra User Guide for more information on the ZTP of Juniper devices.

For this setup, a root password and management IPs were already configured on all switches prior to adding the devices to Apstra. To add switches to Apstra, first log into the Apstra Web UI, choose a method of device addition as per above, and provide the appropriate username and password preconfigured for those devices.

**NOTE**: Apstra pulls the configuration from Juniper devices called a pristine configuration. The Junos configuration 'groups' stanza is ignored when importing the pristine configuration, and Apstra will not validate any group configuration listed in the inheritance model, refer to the Use Configuration Groups to Quickly Configure Devices. However, it's best practice to avoid setting loopbacks, interfaces (except management interface), routing-instances (except management-instance). Apstra will set the protocols LLDP and RSTP when device is successfully Acknowledged.

### Apstra Web UI: Create Agent Profile

For the purposes of this JVD lab, the root user and password are the same across all devices. Hence, an agent profile is created as below. Note that this also obscures the password, which keeps it secure.

- 1. Navigate to **Devices** > Agent Profiles.
- 2. Click Create Agent Profile.

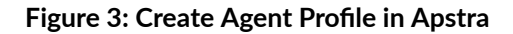

| er eute Agen       |                           |            |                       |
|--------------------|---------------------------|------------|-----------------------|
| Profile Parameters | 5                         |            |                       |
|                    | Name *                    |            |                       |
|                    | root_user                 |            |                       |
|                    | Platform                  |            |                       |
|                    | Junos                     |            | ×                     |
|                    | Username<br>Set username? |            |                       |
| oot User           | root                      |            |                       |
|                    | Password<br>Set password? |            |                       |
| oot Password       | •••••                     |            | •                     |
| Open Options       |                           |            |                       |
|                    | Кеу                       | Value      |                       |
|                    |                           | No options |                       |
|                    | Add an option             |            |                       |
| ackages 🗿          |                           |            |                       |
|                    |                           |            |                       |
|                    | ▶ Query: All              |            |                       |
|                    | 0 selected Name \$        |            | Version \$            |
|                    |                           |            | Create Another? Creat |

# Apstra Web UI: Enter IP Address or IP Address Range for Bulk Discovery of Devices

An IP address range can be provided to bulk-add devices into Apstra.

1. Navigate to **Devices** > Agents.

2. Click Create Offbox Agents.

Figure 4: Create Offbox Agent

| Agent Parameters |                |                               |
|------------------|----------------|-------------------------------|
| Device Address * |                |                               |
| 10.6.1.153       |                |                               |
| Operation Mode   |                |                               |
| FULL CONTROL     | TELEMETRY ONLY |                               |
| Platform *       |                |                               |
| Junos            |                | ×                             |
| Username         |                |                               |
| Set username?    |                |                               |
| Password         |                |                               |
| Set password?    |                |                               |
| Agent Profile    |                |                               |
| root_user        |                | •                             |
| root_user        |                |                               |
| Fackages         |                |                               |
|                  |                | From Agent Profile            |
| Query: All       | < >            | Agent Profile is not selected |

### Apstra Web UI: Add Pristine Configuration and Upgrade Junos OS

From **Devices > Managed Devices**, add the pristine configuration by collecting from the device or pushing from Apstra. The configuration applied as part of the pristine configuration should be the base configuration or minimal configuration required to reach the devices with the addition of any users, static routes to the management switch, and so on. This creates a backup of the base configuration in Apstra and allows devices to be reverted to the pristine configuration in case of any issues.

#### **Figure 5: Add Pristine Configuration**

| ☆ 倄 → Devices → M              | lanaged Devices > 10.6.1.52   | Pristine Config     |                                                                                |                              | Collect.<br>Pristine/ba | se∙          |       |
|--------------------------------|-------------------------------|---------------------|--------------------------------------------------------------------------------|------------------------------|-------------------------|--------------|-------|
| E Device                       | Agent                         | Pristine Config     | Telemetry                                                                      |                              |                         | ľ            | Î     |
|                                |                               |                     |                                                                                | Revert to F                  | Pristine U              | pdate From D | evice |
| This is the pre                | e-Apstra config on the device |                     |                                                                                |                              |                         |              |       |
| committed_configuration        | Z                             | 1 ve:<br>2 sy:<br>3 | rsion 22.3R1.11;<br>stem {<br>root-authentication {<br>encryphed_nassword "\$6 | ¢åCY±NRYDSKna76n&U7hHmfM]RB# | 1 ብህ 2 ጀω <u>ሰ</u> 4 ጥ⊻ |              |       |
| Edit-Pristine-<br>configuratio |                               |                     | enursmedeb4X98010 an                                                           | ANY ANY DALADON ADDINALORA   | ALL AND TROUBLE         |              |       |

NOTE: If pristine configuration is updated using Apstra as shown in above Figure 5 on page 15 then ensure to run **Revert to Pristine**.Important: A maintenance window is required to perform any device upgrade as upgrades can be disruptive.Best practice recommendations for Upgrade:Upgrade devices using the Junos OS CLI as outlined in the Junos OS Software Installation and Upgrade Guide, along with the Junos OS version release notes, as Apstra currently only performs basic upgrade checks. However, this JVD summarizes Upgrade steps if Apstra is intended to be used for upgrades.In case if a device is added to Blueprint, then set the device to "undeploy" and unassign its serial number from blueprint and commit the changes, which reverts it back to pristine Configuration. Then proceed to upgrade. Once upgrade is complete, add the device back to Blueprint.

Apstra allows the upgrade of devices. However, Apstra performs basic checks and issues the upgrade command. To upgrade the device from Apstra, refer to the following figure.

| vice     | 0               | £ .         | 4 1   |            | ŵ            | Agent                     | ~       | e e,  | ¥     | Đ       | Ξ.        |                      |
|----------|-----------------|-------------|-------|------------|--------------|---------------------------|---------|-------|-------|---------|-----------|----------------------|
|          | a shad i        | have in the |       | coloctod   | only         | uncol                     | acted a | Upgra | ue Os | mage    |           |                      |
| iter sei | lected          | by 🔘 a      | all O | selected   | only         | <ul> <li>unsel</li> </ul> | ected o | opgra | de OS | mage    | Device In | nformation           |
| selected | lected<br>Manaj | by 🔵 a      | all O | Device Key | only<br>y \$ | O unsel                   | ected o | only  | He    | ostname | Device Ir | offormation<br>OS \$ |

To register a Junos OS image on Apstra, either provide a link to the repository where all OS images are stored or upload the OS image as shown below. In the Apstra UI, navigate to **Devices > OS Images** and click **Register OS Images**.

### Figure 7: Upload OS Image

| ය 🔏 ▶ Devices ▶ OS Images                                                            | ☆ 😤 → Devices → OS Images |          |            |                          |                |          |  |  |  |
|--------------------------------------------------------------------------------------|---------------------------|----------|------------|--------------------------|----------------|----------|--|--|--|
| The partition aosservervg-root: free 19.30GB / tota                                  | al 23.06GB                |          |            |                          | 1. Register    | OS Image |  |  |  |
| ••• Q                                                                                |                           |          |            |                          | <b>1-20</b> of | 20 < >   |  |  |  |
| Name 🗘                                                                               | Platform<br>\$            | Type 🖨   | Size<br>\$ | Description              | Checksum       | Actions  |  |  |  |
| jinstall-host-qfx-5e-flex-x86-64-22.2R3-S3.14-secure-signed.tgz $^{\underline{URL}}$ | JUNOS                     | external | N/A        | QFX5K 22.2R3-S3.14 (JVD) |                | ° •      |  |  |  |

Figure 8: Register OS Image by Uploading or Provide Image URL

|                                                                              | \$                                     |
|------------------------------------------------------------------------------|----------------------------------------|
| Register Device OS Image                                                     |                                        |
| Platform *                                                                   |                                        |
|                                                                              | •                                      |
| Description *                                                                | s                                      |
| <ul> <li>Upload Image</li> <li>Provide Image URL</li> <li>Image *</li> </ul> | .s                                     |
| Drag and drop file here or choose file by clicking the button.               | Choose File                            |
| Checksum                                                                     | ······································ |
| SHA512 checksum (128 characters)                                             | 22                                     |
|                                                                              | Upload                                 |
|                                                                              |                                        |

### Apstra Fabric Provisioning

Check Discovered Devices and Acknowledge the Devices.

### Devices > Managed Devices

Once the offbox agent has been added and the device information has been collected, click the checkbox interface to select all the devices and then click acknowledge. This places the switch under the management of the Apstra server.

Finally, ensure that the pristine configuration is collected once again as Apstra adds the configurations for LLDP and RSTP.

#### Figure 9: Acknowledge Devices to Manage in Apstra

| ☆ A → Devices → Managed Devices                             |                       |                        |                   |
|-------------------------------------------------------------|-----------------------|------------------------|-------------------|
|                                                             | Create Onbox Agent(s) | Create Offbox Agent(s) | Advanced Settings |
| → Query: All                                                |                       | 1-22                   | of 22 << 1 > >>   |
| Device 🖉 F 4 🖬 🗹 🗑 Agent 🗸 🛱                                | Ŧ                     | Columns (15/17) 👻      | Page Size: 25 •   |
| Acknowledge selected systems selected only  unselected only |                       |                        |                   |

Once a switch is acknowledged, the status icon under the "Acknowledged?" table header changes from a red X to a green checkmark. Verify this change for all switches. If there are no changes, repeat the procedure to acknowledge the switches again.

|                  |               | Agent Information    |                        |           |          |                  |         |                  |                   |
|------------------|---------------|----------------------|------------------------|-----------|----------|------------------|---------|------------------|-------------------|
| Management IP \$ | Device Key \$ | Device Profile \$    | OS \$                  | State \$  | Comms \$ | Acknowledged? \$ | Type \$ | Agent Profile \$ | Apstra Version \$ |
| 10.92.72.128     | XC3623120013  | Juniper_QFX5220-32CD | Junos 22.2R3-S3.13-EVO | IS-ACTIVE | ¥        | 0                | OFFBOX  | root_user        | AOS_4.2.1_OB.207  |
| 10.92.72.37      | XC3622260031  | Juniper_QFX5220-32CD | Junos 22.2R3-S3.13-EVO | IS-ACTIVE | ¥        | 0                | OFFBOX  | root_user        | AOS_4.2.1_OB.207  |
| 10.92.76.31      | YR3622410026  | Juniper_QFX5130-32CD | Junos 22.2R3-S3.13-EVO | IS-ACTIVE | ¥        | 0                | OFFBOX  | root_user        | AOS_4.2.1_OB.207  |
| 10.6.1.150       | XH3719030120  | Juniper_QFX5120-48Y  | Junes 22.2R3-S3.18     | IS-ACTIVE | ¥        | 0                | OFFBOX  | root_user        | AOS_4.2.1_OB.207  |
| 10.92.76.30      | YR3622410005  | Juniper_QFX5130-32CD | Junos 22.2R3-S3.13-EVO | IS-ACTIVE | ¥        | 0                | OFFBOX  | root_user        | AOS_4.2.1_OB.207  |
| 10.6.1.58        | XH3719090097  | Juniper_QFX5120-48Y  | Junos 22.2R3-S3.18     | IS-ACTIVE | Ψ        | 0                | OFFBOX  | root_user        | AOS_4.2.1_OB.207  |
| 10.6.1.57        | XH3719090062  | Juniper_QFX5120-48Y  | Junes 22.2R3-S3.18     | IS-ACTIVE | ¥        | 0                | OFFBOX  | root_user        | AOS_4.2.1_OB.207  |

#### Figure 10: Devices Managed by Apstra

**NOTE**: After a device is managed by Apstra, all device configuration changes should be performed using Apstra. Do not perform configuration changes on devices outside of Apstra, as Apstra may revert those changes.

# Apstra Web UI: Identify and Create Logical Devices, Interface Maps with Device Profiles

In the following steps, we define the 3-stage fabric with the Juniper Apstra baseline architecture and devices. Before provisioning a blueprint, a replica of the topology is created. In the following steps, we define the ERB data center reference architecture and devices:

- This involves selecting logical devices for spine, leaf, and border leaf switches. Logical devices are abstractions of physical devices that specify common device form factors such as the amount, speed, and roles of ports. Vendor-specific information is not included, which permits building the network definition before selecting vendors and hardware device models. The Apstra software installation includes many predefined logical devices that can be used to create any variation of the logical device.
- Logical devices are then mapped to device profiles using interface maps. The ports mapped on the interface maps match the device profile and the physical device connections. Again, the Apstra software installation includes many predefined interface maps and device profiles.
- Finally, the racks and templates are defined using the configured logical devices and device profiles, which are then used to create a blueprint.

The Juniper Apstra User Guide explains the device lifecycle, which must be understood when working with Apstra blueprints and devices.

NOTE: The 3-stage design provisioning steps use the Apstra Data Center Reference design.

Navigate to **Design** > **Logical Devices**, then review the devices listed based on the number of ports and speed of ports. Select the device that most closely resembles the device that should be added, then clone the logical device.

**NOTE**: System added or default logical devices cannot be changed.

The following table shows the device roles, logical device types, ports, and connections created for the 3-Stage Fabric with Juniper Apstra JVD lab in this document. The Port Groups column depicts the minimum connections required for this lab. This will vary from the actual port groups these switches can provide.

Table 4: Logical Device Port Speeds and Connection for Each Fabric Device

| Device Role | Port Group Connections1       | Port Groups2       | Connected To           |
|-------------|-------------------------------|--------------------|------------------------|
| Spine       | Superspine/Spine/Leaf/Access/ | 5 x 100 Gbps (each | 2 Border Leaf switches |
|             | Generic                       | spine)             | 3 Server Leaf switches |

| Device Role                                   | Port Group Connections1                  | Port Groups2                                        | Connected To                   |
|-----------------------------------------------|------------------------------------------|-----------------------------------------------------|--------------------------------|
| Server Leaf (single)                          | Superspine/Spine/Leaf/Access/<br>Generic | 2 X 100 Gbps<br>5 x 10 Gbps                         | 2 Spine<br>2 Servers (Generic) |
| Server Leaf switches (2<br>ESI leaf switches) | Superspine/Spine/Leaf/Access/<br>Generic | 4 X 100 Gbps (both leaf<br>switches)<br>5 X 10 Gbps | 2 Spine<br>4 Servers (Generic) |
| Border Leaf switches                          | Superspine/Spine/Leaf/Access/<br>Generic | 6 X 10 Gbps<br>4 X 100 Gbps (both leaf<br>switches) | 6 Servers<br>2 Spine           |

Table 4: Logical Device Port Speeds and Connection for Each Fabric Device (Continued)

1 For port group connections, these can vary depending on the role and devices connected.

2 For port groups, the number of ports can vary depending on connections and speed.

### **Device Profiles**

For all devices covered in this document the device profiles (defined in Apstra found under **Devices** > **Device Profiles**) were exactly matched by Apstra while adding devices into Apstra, as covered in "Apstra: Management of Junos OS Device" on page 12. During the validation of the supported devices, there are instances where device profiles had to be custom-made to suit the line card setup on the device, for instance, QFX5700. For more information on device profiles, refer to the Apstra User Guide for Device Profiles.

**NOTE**: The device profiles covered in this JVD document are not modular chassis-based. For modular chassis-based devices such as QFX5700, the line card Profiles and Chassis Profile are available in Apstra and linked to the device profile. These cannot be edited; however, they can be cloned, and custom profiles can be created for line card, Chassis, and Device profile as shown below in Figure 11 on page 21 and Figure 12 on page 21.

### Figure 11: QFX5700 Device Profile Linked to Chassis Profile and Linecard Profile

### **Edit Device Profile**

|          | Device profiles<br>you intend to u | need to accurately model various characteristics of a switch model. Make sure you update the profile to match t<br>se this profile for. |
|----------|------------------------------------|----------------------------------------------------------------------------------------------------|
| Updating | the device profile                 | ports may not be allowed because it is referenced by MUST-DC1-Border_QFX5700-BL1-10_6_1_113 interface                                   |
| Summa    | ry                                 | Type<br>Modular -                                                                                                    |
| Linecar  | ds                                 | Name *                                                                                                    |
|          |                                    | MUST-DC1-QFX5700-10_6_1_113_BL1                                                                                                    |
|          |                                    | Chassis Profile                                                                                                    |
|          |                                    | Juniper QFX5700 2 slot                                                                                                    |

### Figure 12: QFX5700 Device profile linked to Linecard Profile

### Edit Device Profile

| Device profiles need to accurately model various characteristics of a switch model. Make sure you update the profile to match the new switch model(s) you intend to use this profile for. |                                                |                    |                                                                                          |      |  |  |  |  |  |  |
|----------------------------------------------------------------------------------------------------|------------------------------------------------|--------------------|------------------------------------------------------------------------------------------|------|--|--|--|--|--|--|
| Updating the de                                                                                                    | vice profile p                                 | oorts may not be a | llowed because it is referenced by MUST-DC1-Border_QFX5700-BL1-10_6_1_113 interface map. |      |  |  |  |  |  |  |
| Summary                                                                                                    |                                                | Installed Lineca   | rds                                                                                      |      |  |  |  |  |  |  |
| Linecards                                                                                                    |                                                | Slot 0             | MUST_QFX5700_Juniper JNP-FPC-16C-LC                                                      | T    |  |  |  |  |  |  |
|                                                                                                    | Slot 1 MUST_QFX5700_Juniper JNP-FPC-20Y-ODD-LC |                    |                                                                                          |      |  |  |  |  |  |  |
|                                                                                                    | + Add Linecard                                 |                    |                                                                                          |      |  |  |  |  |  |  |
|                                                                                                    |                                                |                    | Upd                                                                                      | late |  |  |  |  |  |  |

### Spine Logical Device and Corresponding Interface Maps

The spine logical device is based on QFX5220-32CD (Junos OS). For the purposes of this solution, seven 100G links are used to connect to leaf switches. As shown in Figure 13 on page 22 12 ports of 100 Gbps are enough for five spine to leaf connections.

### Figure 13: Apstra Logical Device Spine Configuration

| ame               |         |      |                                                        |      |       |                        |                                                                                                    |              |      |      |                              |                                     |                         |     |          |  |  |  |  |
|-------------------|---------|------|--------------------------------------------------------|------|-------|------------------------|----------------------------------------------------------------------------------------------------|--------------|------|------|------------------------------|-------------------------------------|-------------------------|-----|----------|--|--|--|--|
| MUST_QF           | X5220-1 | 2x10 | 0G_10                                                  | x10G | _5x4  | 0_5x4                  | 00_2×                                                                                                    | 25G          |      |      |                              |                                     |                         |     |          |  |  |  |  |
| PANEL#            | 1       |      |                                                        |      |       |                        |                                                                                                    |              |      |      |                              |                                     |                         |     |          |  |  |  |  |
| TOTAL PORT GROUPS |         |      |                                                        |      |       |                        |                                                                                                    |              |      |      |                              |                                     |                         | Cor | nected t |  |  |  |  |
| 34 ports          |         |      | 12 x 100 Gbps<br>Superspine • Spine • Leaf •<br>Unused |      |       | Sup<br>Acc             | 10 x 10 Gbps     5 x 40 Gbps       Superspine • Spine • Leaf •     Superspine • Spine • Leaf •       Access • Unused • Generic     Access • Unused • Generic |              |      |      | 2 x<br>Superspin<br>Access • | 25 Gbp<br>e • Spine •<br>Unused • C | )S<br>Leaf ●<br>Generic |     |          |  |  |  |  |
|                   |         |      |                                                        | Supe | 5 x · | 400<br>e • Sp<br>Unuse | Gbp<br>ine •<br>ed                                                                                                    | DS<br>Leaf • |      |      |                              |                                     |                         |     |          |  |  |  |  |
| 1 3               | 5 7     | 9    | 11                                                     | 13 1 | 5 1   | 7 19                   | 21                                                                                                    | 23           | 25 2 | 27 2 | 9                            | 31 3                                | 3                       |     |          |  |  |  |  |
|                   | A A     | 10   | 12                                                     | 14 1 | 6 1   | 8 20                   | 22                                                                                                    | 24           | 26 2 | 28 3 | ю :                          | 32 3                                | 4                       |     |          |  |  |  |  |

The spine logical device ports are mapped to the Device Profiles using the Interface map as shown below. The ports mapped on the interface maps match the device profile and the physical device connections.

### Figure 14: Spine Interface Map

| ☆ 希 → Design → Interface Maps → MUST_QFX5220-32CD-Sp                                                                                                    | bine                                         |                                               |                                                                                                    |                      |    |  |  |  |  |  |
|----------------------------------------------------------------------------------------------------|----------------------------------------------|-----------------------------------------------|----------------------------------------------------------------------------------------------------|----------------------|----|--|--|--|--|--|
| ← back to list                                                                                                    |                                              |                                               |                                                                                                    |                      | ß  |  |  |  |  |  |
| Name                                                                                                    | MUST_QFX5220-32CD-Spine                      |                                               |                                                                                                    |                      |    |  |  |  |  |  |
| Logical device                                                                                                    | MUST_QFX5220-12x100G_10x10G_5                | x40_5x400_2x25G 🅐                             |                                                                                                    |                      |    |  |  |  |  |  |
| Device profile                                                                                                    | Juniper_QFX5220-32CD I                       |                                               |                                                                                                    |                      |    |  |  |  |  |  |
| Interface map preview                                                                                                    |                                              |                                               |                                                                                                    |                      |    |  |  |  |  |  |
| SUMMARY                                                                                                    |                                              |                                               |                                                                                                    |                      | Co |  |  |  |  |  |
| 12 x 100 Gbps     10 >       Superspine • Spine • Leaf • Unused     Superspine • Spine • Leaf                                                                                                    | ★ 10 Gbps<br>aaf • Access • Unused • Generic | 5 x 40 Gb<br>Superspine • Spine • Leaf • Acce | Cbps         2 x 25 Gbps         5 x 400           Access • Unused • Generic         Superspine • Spine • Leaf • Access • Unused • Generic         Superspine • Spine |                      |    |  |  |  |  |  |
| INTERFACES         Click or Hearfords to lagger the debis           4         3         4         4         1         10         12         20         20         20         20         20         20         20         20         20         20         20         20         20         20         20         20         20         20         20         20         20         20         20         20         20         20         20         20         20         20         20         20         20         20         20         20         20         20         20         20         20         20         20         20         20         20         20         20         20         20         20         20         20         20         20         20         20         20         20         20         20         20         20         20         20         20         20         20         20         20         20         20         20         20         20         20         20         20         20         20         20         20         20         20         20         20         20         20         20         20 |                                              |                                               |                                                                                                    |                      |    |  |  |  |  |  |
| MAPPING                                                                                                    |                                              |                                               |                                                                                                    |                      |    |  |  |  |  |  |
| Logical Device<br>Click on port to taggle referenced interface details                                                                                                    |                                              |                                               | Device Profile<br>Click on port to taggle reference                                                                                                    | ed interface details |    |  |  |  |  |  |
|                                                                                                    |                                              |                                               |                                                                                                    |                      |    |  |  |  |  |  |

### Server Leaf switches Logical Device and Interface Maps

For the purposes of this JVD, there are three QFX5120-48Y server leaf switches. Two of them are ESIsupporting switches, and one of them is a non-ESI LAG switch. All three server leaf switches are connected to each spine using 100 GB interfaces, and the 10 GB interfaces connect to the generic servers.

For a single (non-redundant) leaf switch, no ESI is used, and only LACP (Active) is configured.

### Figure 15: Apstra Single Leaf Logical Device

#### **Logical Device Preview**

Logical Device Preview

| lame                   |                                                                         |                                                                         |                                                                        |                |
|------------------------|-------------------------------------------------------------------------|-------------------------------------------------------------------------|------------------------------------------------------------------------|----------------|
| MUST-single-QFX5120-54 | x10-2x100-2x40                                                          |                                                                         |                                                                        |                |
| PANEL #1               |                                                                         |                                                                         |                                                                        |                |
| TOTAL                  | PORT GROUPS                                                             |                                                                         |                                                                        | Connected to - |
| 58 ports               | 54 x 10 Gbps<br>Superspine • Spine • Leaf •<br>Access • Peer • Unused • | 2 x 100 Gbps<br>Superspine • Spine • Leaf •<br>Access • Peer • Unused • | 2 x 40 Gbps<br>Superspine • Spine • Leaf •<br>Access • Peer • Unused • |                |
|                        | Generic                                                                 | Generic                                                                 | Generic                                                                |                |
| 1 3 5 7 9              | 1 13 15 17 19 21 23                                                     | 25 27 29 31 33 35 3                                                     | 7 39 41 43 45 47 49                                                    | 51 53 55 57    |
| 2 4 6 8 10             | 12 14 16 18 20 22 24                                                    | 26 28 30 32 34 36 3                                                     | 8 40 42 44 46 48 50                                                    | 52 54 56 58    |

For ESI (redundant) leaf switches, ESI Lag is used for multi-homing. ESI lag is configured under the Rack in **Design** > **Rack Types**.

Figure 16: Apstra Server Leaf Switches Logical Device

| Name<br>MUST-QFX5120-52x10-4x100-2x40 |                                                                                                    |                |  |  |  |  |  |  |  |  |
|---------------------------------------|----------------------------------------------------------------------------------------------------|----------------|--|--|--|--|--|--|--|--|
|                                       |                                                                                                    |                |  |  |  |  |  |  |  |  |
| PANEL #1                              |                                                                                                    |                |  |  |  |  |  |  |  |  |
| TOTAL                                 | PORT GROUPS                                                                                                    | Connected to - |  |  |  |  |  |  |  |  |
| 58 ports                              | 52 x 10 Gbps     4 x 100 Gbps     2 x 40 Gbps       Superspine • Spine • Leaf •     Superspine • Spine • Leaf •     Superspine • Spine • Leaf •       Access • Peer • Unused •     Access • Peer • Unused •     Access • Peer • Unused •       Generic     Generic     Generic |                |  |  |  |  |  |  |  |  |
| 1 3 5 7 9 11                          | 13 15 17 19 21 23 25 27 29 31 33 35 37 39 41 43 45 47 49 51 <b>53 55 57</b>                                                                                                    |                |  |  |  |  |  |  |  |  |
| 2 4 6 8 10 12                         | 14 16 18 20 22 24 26 28 30 32 34 36 38 40 42 44 46 48 50 52 <b>54 56 58</b>                                                                                                    |                |  |  |  |  |  |  |  |  |

The server leaf logical device is mapped to the device profile as below.

### Figure 17: Single Server Leaf Switches Interface Map

### Interface Map Preview

| Name                                                                                                    | MUST_singleLeaf_ESI5120-54x10-2x100                                                                                                    |  |  |  |  |  |  |
|----------------------------------------------------------------------------------------------------|----------------------------------------------------------------------------------------------------|--|--|--|--|--|--|
| Logical device                                                                                                    | MUST-single-QFX5120-54x10-2x100-2x40                                                                                                    |  |  |  |  |  |  |
| Device profile                                                                                                    | Juniper_QFX5120-48Y                                                                                                    |  |  |  |  |  |  |
| Interface map preview                                                                                                    |                                                                                                    |  |  |  |  |  |  |
| SUMMARY                                                                                                    | Connected to -                                                                                                    |  |  |  |  |  |  |
| 54 x 10 Gbps       2 x 100 Gbps         Superspine • Spine • Leaf • Access • Peer • Unused • Generic       Superspine • Spine • Leaf • Access • Peer • Unused • Generic |                                                                                                    |  |  |  |  |  |  |
| 54 x 10 C<br>Superspine • Spine • Leaf • Access                                                                                                    | bps     2 x 100 Gbps       • Peer • Unused • Generic     Superspine • Spine • Leaf • Access • Peer • Unused • Generic                                                                                               |  |  |  |  |  |  |
| 54 x 10 G<br>Superspine • Spine • Leaf • Access<br>2 x 40 G<br>Superspine • Spine • Leaf • Access                                                                       | Sbps       2 x 100 Gbps         • Peer • Unused • Generic       Superspine • Spine • Leaf • Access • Peer • Unused • Generic         bps       • Peer • Unused • Generic                                            |  |  |  |  |  |  |
| 54 x 10 G<br>Superspine • Spine • Leaf • Access<br>2 x 40 G<br>Superspine • Spine • Leaf • Access<br>INTERFACES Click on interface to taggle                            | Sipps       2 x 100 Gbps         • Peer • Unused • Generic       Superspine • Spine • Leaf • Access • Peer • Unused • Generic         bps       • Peer • Unused • Generic         • the details       • the details |  |  |  |  |  |  |

Unused interfaces (4)

#### Figure 18: Server Leaf Switches Interface Map for ESI Leaf Switches

#### Interface Map Preview

| Name                                                                                                    | MUST_Leaf_ESI5120-52x10-4x100-2x40                                                                                                    |  |  |  |  |  |  |
|----------------------------------------------------------------------------------------------------|----------------------------------------------------------------------------------------------------|--|--|--|--|--|--|
| Logical device                                                                                                    | MUST-QFX5120-52x10-4x100-2x40                                                                                                    |  |  |  |  |  |  |
| Device profile                                                                                                    | Juniper_QFX5120-48Y                                                                                                    |  |  |  |  |  |  |
|                                                                                                    |                                                                                                    |  |  |  |  |  |  |
| Interface map preview                                                                                                    |                                                                                                    |  |  |  |  |  |  |
| SUMMARY                                                                                                    | Connected to +                                                                                                    |  |  |  |  |  |  |
| 52 x 10 Gbps       4 x 100 Gbps         Superspine • Spine • Leaf • Access • Peer • Unused • Generic       Superspine • Spine • Leaf • Access • Peer • Unused • Generic |                                                                                                    |  |  |  |  |  |  |
| 2 x 40 G<br>Superspine • Spine • Leaf • Access                                                                                                    | DDS<br>● Peer ● Unused ● Generic                                                                                                    |  |  |  |  |  |  |
| INTERFACES Click on interface to toggle                                                                                                    |                                                                                                    |  |  |  |  |  |  |
| 1         3         5         7         9         11         13         15           2         4         6         8         10         12         14         16        | 17       19       21       23       25       27       29       31       33       35       37       39       41       43       45       47       49       51       53       55       57         18       20       22       24       26       28       30       32       34       36       38       40       42       44       46       48       50       52       54       58 |  |  |  |  |  |  |
| <ul> <li>Unused interfaces (1)</li> </ul>                                                                                                    |                                                                                                    |  |  |  |  |  |  |

**NOTE**: In this case, the single leaf and ESI server leaf pairs both have the same device profile, but due to differences in how the physical ports on the switches are connected towards the servers and the spine, two different logical devices were designed.

### Border Leaf Switches Logical Device and Interface Maps

The border leaf logical device is a representation of the QFX5130-32CD switches used in this design. The physical cabling determines the ports allocated for the interface Maps.

### Figure 19: Border Leaf Switches Logical Device

### Logical Device Preview

| Name              |                                                                                                    |                |
|-------------------|----------------------------------------------------------------------------------------------------|----------------|
| MUST-QFX5130-32CD |                                                                                                    |                |
| PANEL#1           |                                                                                                    |                |
| TOTAL             | PORT GROUPS                                                                                                    | Connected to - |
| 32 ports          | 4 x 10 Gbps8 x 40 Gbps20 x 100 GbpsSuperspine • Spine • Leaf •<br>Access • Peer • Unused •<br>GenericSuperspine • Spine • Leaf •<br>Peer • Unused • GenericSuperspine • Spine • Leaf •<br>Peer • Unused • Generic |                |
| 1 3 5 7 9 11      | 13         15         17         19         21         23         25         27         29         31                                                                                                    |                |
| 2 4 6 8 10 12     | 14         16         18         20         22         24         26         28         30         32                                                                                                    |                |

### Figure 20: Border Leaf Switches Interface Map

### **Interface Map Preview**

| Name                                                                                     | MUST-DC1-Border-Qfx5130              |                                                                    |                |
|------------------------------------------------------------------------------------------|--------------------------------------|--------------------------------------------------------------------|----------------|
| Logical device                                                                           | MUST-Border-jvdv2                    |                                                                    |                |
| Device profile                                                                           | Juniper_QFX5130-32CD                 |                                                                    |                |
| Interface map preview                                                                    |                                      |                                                                    |                |
| SUMMARY                                                                                  |                                      |                                                                    | Connected to - |
| SUMMARY<br>64 x 10<br>Superspine • Spine • Leaf • Acce                                   | Gbps<br>ss • Peer • Unused • Generic | 8 x 40 Gbps<br>Superspine • Spine • Leaf • Peer • Unused • Generic | Connected to - |
| 64 x 10<br>Superspine • Spine • Leaf • Acce<br>8 x 100 Gbps<br>Superspine • Spine • Leaf | Gbps<br>ss • Peer • Unused • Generic | 8 x 40 Gbps<br>Superspine • Spine • Leaf • Peer • Unused • Generic | Connected to • |

The rest of the Logical Devices are described below. The interface maps are optional and can be omitted.

### **Generic Servers Logical Device**

Generic servers define the network interface connections from the servers connected to the leaf switches (border and single).

Logical devices for the servers used are already pre-defined within Apstra. A similar generic system can be used for DCI; however, DCI will be covered in a separate JVD Extension document.

### **External Routers**

External routers are connected to the border leaf switches.

Apstra does not manage external routers such as MX Series devices; hence, the MX Series router is classified as an external generic server with the relevant port and speed configuration.

**NOTE**: A generic external system is added to the blueprint after a blueprint is created. An interface map is not needed for generic servers or external routers. The connectivity and features of external routers is beyond the scope of this document.

### Apstra Web UI: Racks, Templates, and Blueprints–Create Racks

After defining the logical devices and Interface maps, the next step is to create racks to place the logical devices in rack formation. The default design for this solution is two spines, five server leaf switches, and two border leaf switches. Any rack design can be created and used any number of times, so long as the spine switches have enough ports to support it.

In Apstra, create racks under **Design** > **Rack Types**. For this solution, there are four racks. One rack for border leaf switches and three racks for server leaf switches. For more information on creating racks, refer to the Juniper Apstra User Guide.

For this design, the L3 Clos rack structure is as follows:

Server Leaf Switch (Single Leaf)

### Figure 21: Single Leaf Rack Without ESI

| ☆ 谷 → Design → Rack Typ    | pes → dc1_must_singlev2                        |                                |                                                        |
|----------------------------|------------------------------------------------|--------------------------------|--------------------------------------------------------|
| ← back to list             |                                                |                                |                                                        |
| Evolution Compact View     |                                                |                                |                                                        |
| Expanded view Compact view |                                                |                                |                                                        |
| Topology Preview           |                                                |                                |                                                        |
|                            |                                                |                                |                                                        |
|                            | Leafs, (1)<br>Access switches                  | single_leaf                    |                                                        |
|                            | Generic Systems, (3) esi                       | single_generic<br>nsxt_overlay | generic-000000001                                      |
| Summary                    |                                                |                                |                                                        |
|                            |                                                |                                |                                                        |
|                            | Display Name                                   | dc1_must_singlev2              |                                                        |
|                            | Description                                    | jvdv2 3-stage                  |                                                        |
|                            | Fabric Connectivity Design                     | L3 Clos                        |                                                        |
| Leafs                      |                                                |                                |                                                        |
|                            |                                                |                                |                                                        |
|                            | single_leaf                                    |                                |                                                        |
|                            | 1 x 100 Gbps Links per spine                   |                                |                                                        |
|                            | MUST-single-QFX5120-54x10-2x100-2x40           |                                |                                                        |
|                            |                                                |                                | No ESI Lag configured for Single Leaf                  |
| Generic Systems            |                                                |                                | NO ESI Lag configured for Single Lean                  |
|                            |                                                |                                | • •                                                    |
|                            | esi single generic                             | 1 generic system               | generic-000000001 1 generic system                     |
|                            | 1 x 10 Gbps single_leaf_gen single-homed at si | ingle_leaf                     | 1 x 10 Gbps link-000000001 single-homed at single_leaf |
|                            | AOS-4x10-1                                     |                                | A05-2x10-1                                             |
|                            |                                                |                                |                                                        |
|                            | 1 x 10 Gbps nsxt_overlay single-homed at sing  | 1 generic system               |                                                        |
|                            | AOS-4x10-1                                     |                                |                                                        |
|                            | <b></b>                                        |                                |                                                        |

Server Leaf Switches (Two Leaf Switches)

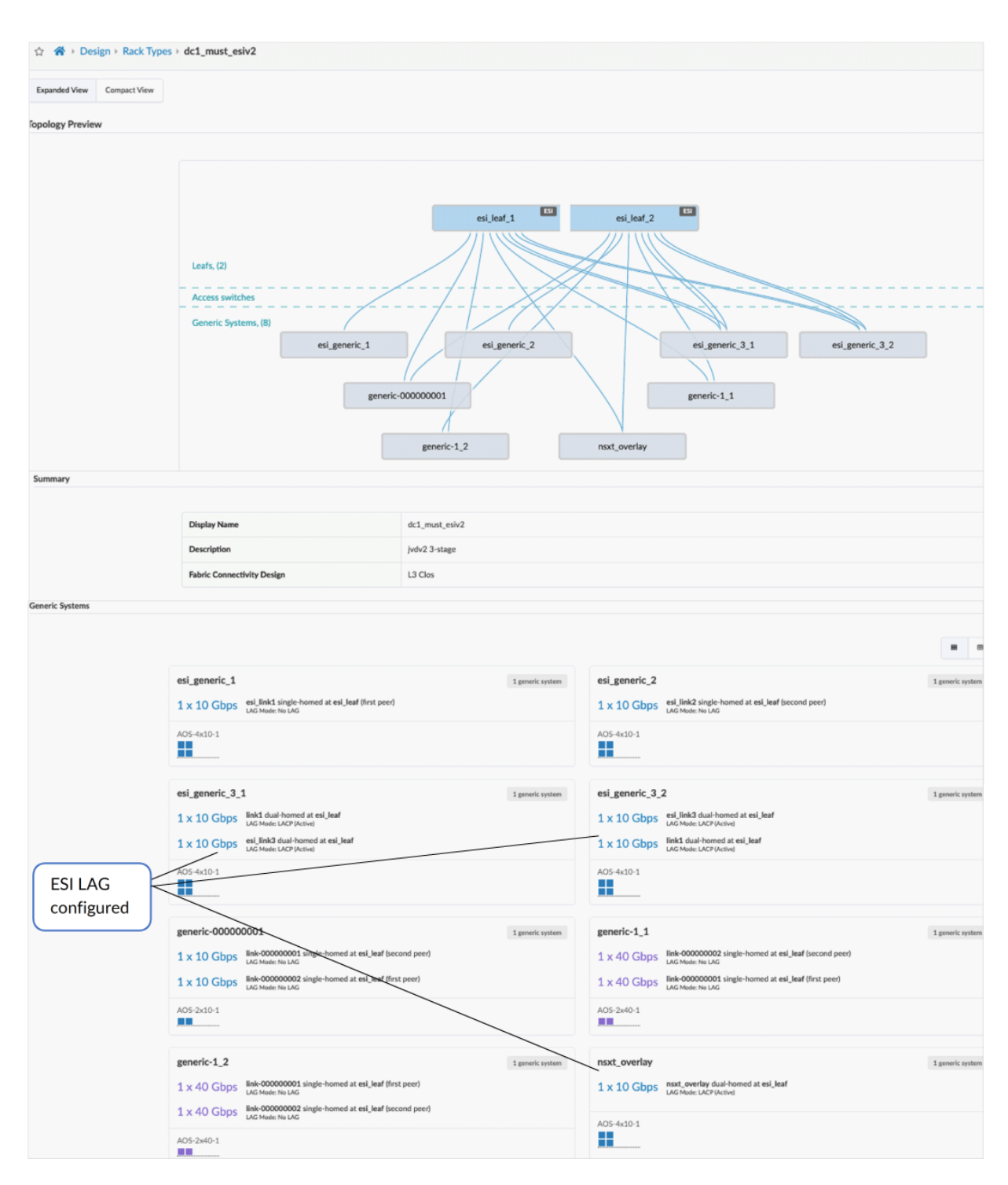

### Figure 22: Server Leaf Switches with ESI Lag for Multihomed

**Border Leaf Switches** 

### Figure 23: Border Leaf Switches Rack

| ☆ ♣ → Design → Rack Types → | dc1_borde_qfx5130                                                                                                    |                                                                         |                                                                                                    |                  |
|-----------------------------|----------------------------------------------------------------------------------------------------|-------------------------------------------------------------------------|----------------------------------------------------------------------------------------------------|------------------|
| Topology Preview            |                                                                                                    |                                                                         |                                                                                                    |                  |
|                             | Leafs. (2)<br>Access switches<br>Generic Systems, (4)<br>generic-O                                                                                                    | border_leaf_1 E bo                                                      | nder, Just, 2<br>generic-00000002<br>nsst, everlay, 2                                                                                                    |                  |
| Summary                     |                                                                                                    |                                                                         |                                                                                                    |                  |
|                             | Display Name<br>Description<br>Fabric Connectivity Design                                                                                                    | dc1,borde,qh5130<br>Jodv2-3-stage<br>L3 Gos                             |                                                                                                    |                  |
| Leafs                       |                                                                                                    |                                                                         |                                                                                                    |                  |
| Generic Systems             | border_leaf<br>1 x 100 Gbps Links per spine<br>MUST-Border-Ivel/2                                                                                                    | 53                                                                      |                                                                                                    |                  |
|                             |                                                                                                    |                                                                         |                                                                                                    |                  |
|                             | generic-000000001<br>1 x 10 Gbps End-00000001 single-homed at bond<br>Lid Made No Lid                                                                                                    | 1 generic system r_leaf (irst poor)                                     | generic-000000002<br>1 x 10 Gbps Biolcoccoccos single-homed at border, leaf (second peer)<br>UKS Made the UKS                                                                                                    | 1 generic system |
|                             | A05-2x10-1                                                                                                    |                                                                         | A05-2x10-1                                                                                                    |                  |
|                             | nsxt_overlay_1 1 × 10 Gbps Enk-00000001 single-homed at bed Loc Netex No Loc 1 × 10 Gbps Enk-00000002 single-homed at bed Loc Netex No C 1 × 10 Gbps Internet work with homed at bertler_les Loc Netex LACP (Active) AC5-2x10-1,x2 | 1 generic system<br>er_leaf (first peer)<br>er_leaf (second peer)<br>ef | nsxt_overlay_2       1 x 10 Gbps       Lick Mode: No. UKC       1 x 10 Gbps       Biel-000000001 single-homed at border_leaf (incl peer)       Lick Mode: No. UKC       1 x 10 Gbps       Inst_overlag due homed at border_leaf       Lick Mode: No. UKC       1 x 10 Gbps       Inst_overlag due homed at border_leaf       UKC Mode: No.UKC       1 x 10 Gbps       Vick Mode: NO.Piketweit | 1 powerk system  |
|                             |                                                                                                    |                                                                         |                                                                                                    |                  |

**NOTE**: Once the blueprint is created and functional, if you need to perform any changes to the racks follow this KB article: https://supportportal.juniper.net/s/article/Juniper-Apstra-How-to-change-Leaf-Access-Switch-of-existing-rack-after-Day2-operations?language=en\_US. During validation, the border leaf rack was modified to validate all devices listed in Table 5 on page 81.

### Create Templates

Templates define the structure and the intent of the network. After creating the racks, the spine links need to be connected to each of the racks. In this design, the rack-based templates are used to define the racks to connect as top-of-rack (ToR) switches (or pairs of ToR switches).

As described in the spine logical devices section, there are 100G links assigned to each server leaf and border leaf. The spine logical device is assigned in the template. Since there are no super spines in this design, this is left out of the templates. For more information on templates, refer to the Juniper Apstra User Guide.

**NOTE**: Templates are used as a base for creating the blueprints, which are covered in the next section. Templates are used only once in the lifetime of a blueprint. Hence changing the template doesn't modify the blueprint.

### Figure 24: DC Rack-Based Template with Rack Assignment and Link Speed

#### Structure

Add racks

| Rack Types *                                |   |   |   |
|---------------------------------------------|---|---|---|
| dc1_must_single (1x40 Gbps links to spines) | × | 1 | × |
| dc1_must_esi (1x40 Gbps links to spines)    | × | 1 | × |
| dc1_must_border (1x40 Gbps links to spines) | × | 1 | × |

|                  | Name                                                       | dc1-3stage                                                                                                    |  |  |  |
|------------------|------------------------------------------------------------|----------------------------------------------------------------------------------------------------|--|--|--|
|                  | Туре                                                       | 冒 RACK BASED                                                                                                    |  |  |  |
| Topology Preview |                                                            |                                                                                                    |  |  |  |
|                  | Selected Rack       Al     -    Expand Nodes?  Show Links? | spine1         spine2           61_boxt, gfs130         61_most_sby2           border_leaf_1         border_leaf_2           generic-000000001_1         esl_generic_1_1           generic-000000002_1         esl_generic_2_1 |  |  |  |
|                  |                                                            | nsxt_overlay_1 esi_generic_3_1 nsxt_overlay_1<br>nsxt_overlay_2 esi_generic_3_2<br>generic-000000001_1<br>generic-1_1<br>generic-1_2<br>nsxt_overlay_1                                                                         |  |  |  |
| Structure        |                                                            |                                                                                                    |  |  |  |
|                  |                                                            |                                                                                                    |  |  |  |
|                  | Spines                                                     | 2 of MUST_QFX5220-12x100G_10x10G_5x40_5x400_2x25G                                                                                                    |  |  |  |
|                  | Tags                                                       |                                                                                                    |  |  |  |
|                  | Rack Types                                                 | 1 of dc1_borde_qt/s130 (4 generic systems)<br>1 of dc1_must_esiv2 (8 generic systems)<br>1 of dc1_must_singlev2 (3 generic systems)                                                                                            |  |  |  |
| Policies         |                                                            |                                                                                                    |  |  |  |
|                  |                                                            |                                                                                                    |  |  |  |
|                  | Overlay Control Protocol                                   | MP-EBGP EVPN                                                                                                    |  |  |  |

### Figure 25: Figure Rack-Based Template Structure

### Blueprint

Each blueprint represents a data center. Templates are created under the **Design > Templates** section and will be available in the global catalog for the blueprints. Once the template is defined, it can be used to create a blueprint for the data center.

To create a blueprint, click on **Blueprints > Create Blueprint**. For more information on creating the blueprint, see the Juniper Apstra User Guide.

#### Figure 26: Create Blueprint with Dual Stack

| Create Blueprint           |                                                                                                    |            |  |  |
|----------------------------|----------------------------------------------------------------------------------------------------|------------|--|--|
| Blueprint parameters       |                                                                                                    |            |  |  |
|                            | Name*                                                                                                    |            |  |  |
|                            | must_blueprint_dc1                                                                                                    |            |  |  |
|                            | Reference Design "                                                                                                    |            |  |  |
|                            | O Datacenter                                                                                                    |            |  |  |
|                            | Freeform                                                                                                    |            |  |  |
|                            | Filter Templates  All RACK BASED POD BASED COLLAPSED                                                                                                 |            |  |  |
|                            | Template *                                                                                                    |            |  |  |
|                            | dc1-3stage                                                                                                    |            |  |  |
|                            | Spine to Leaf Links Underlay Type<br>IPv4 IPv6 RFC-5549 IPv4-IPv6 Dual Stack<br>Spine to Superspine Links<br>IPv4 IPv6 RFC-5549 IPv4-IPv6 Dual Stack |            |  |  |
| Intent preview             |                                                                                                    |            |  |  |
| Expanded View Compact View |                                                                                                    |            |  |  |
| Template Parameters        | Name                                                                                                    | dc1-3stage |  |  |
| Topology Preview           | Туре                                                                                                    | RACK BASED |  |  |
| Structure                  |                                                                                                    |            |  |  |
|                            |                                                                                                    |            |  |  |

Navigate to **Blueprint** > **Staged**. The topology shown can be expanded to view all connections. From here, the blueprint can be provisioned under Staged.

| Dashboard MA     Analytics Staged      The Uncommitted ((D)) Active                                                                                                    | 🕄 Time       | Voyager                    |                            |                                        |
|----------------------------------------------------------------------------------------------------|--------------|----------------------------|----------------------------|----------------------------------------|
| Search_      Search_      Poiscal     X <sup>4</sup> Virtual     O     Policies     DCI     Catalog     E Tasks     A:     Connectivity Templates                                                                                                    | ්ම Fabric Sr | Q.                         |                            |                                        |
| Topology Nodes Links Interfaces Racks Pods                                                                                                    | Layer        | Uncommitted Changes        | ×                          | Selection Build                        |
| Q. Nodes Q. Links                                                                                                    |              |                            | Has Uncommitted Changes    |                                        |
| Selected Rack Selected Node                                                                                                    |              |                            | Topology Label             |                                        |
| Al ·                                                                                                    |              |                            | Name *                     | ▲ 0/2 ASNs - Spines                    |
| 🕑 Expand Nodes? 🕑 Show Lisls?                                                                                                    |              |                            |                            | ASNs - Leafs                           |
|                                                                                                    |              |                            |                            | A 0/2 Loopback IPs - Spines            |
| spinet                                                                                                    |              | spine2                     |                            | ▲ 0/5 Loopback IPs - Leafs             |
| dc1_sode_gds130_001<br>dc1_borde_gfx5130_001_leaf1dc1_borde_gfx5130_001_leaf2dc1_must_esiv2_001_leaf1dc1_must_esiv2_00                                                                                                    | 01_leaf2     | dc1_must_singlev2_001      | lev2_001_leaf1             | ▲ 0/20 Link IPs (IPv6) - Spines<>Leafs |
| dc1_borde dc1_borde dc1_borde dc1_borde dc1_must_e dc1_must_e dc | 1_must_e     | dc1_must_singlev2 dc1_must | singlev2 dc1_must_singlev2 | ▲ 0/20 Link IPs - Spines<>Leafs        |
| dc1_must_e dc1_must_e dc1_must_e dc1_must_e                                                                                                    | 1_must_e     |                            |                            |                                        |

### Figure 27: Blueprint Created and Not Provisioned

As shown above, the blueprint is created but not provisioned. The topology can be inspected for any discrepancies, and if so, then the blueprint can be recreated after fixing the template or the rack. Alternatively, navigate to **Staged > Racks** to edit the rack by following the steps mentioned in this article.

×
## Apstra Web UI: Provisioning and Defining the Network

Once the blueprint is created, it means that the blueprint is ready to be staged. Review the tabs under the blueprint created.

To start provisioning, click on the **Staged tab > Physical** and then click Build from the right-hand side panel. For more information, refer to the Juniper Apstra User Guide.

#### Das 4. 3 0 Resources Q. Link 5. Edit and Status Assign turns green 0 0 41 N dc1 must e dc1 must e... dc1\_must\_e\_. dc1 must singlev2. dc1 b de1 n dc1 m 2 ick IPs - Spine dc1\_must\_e... dc1\_must\_e...

Figure 28: Blueprint Assign Resources Under Build

# **Assign Resources**

The first step is assigning IPs created in this **Resources** section. For this design, below are the resource values used:

- 1. Click Staged > Physical > Build > Resources and update as below:
  - a. DC1 ASNs-Spines & leaf switches: 64512 64999
  - b. Loopback IPs-Spines & Leaf switches: 192.168.255.0/24
  - c. Link IPs-Spines <> Leaf switches: MUST-FABRIC-Interface-IPs DC1-10.0.1.0/24

| ASN Pool Preview |                               |                  |
|------------------|-------------------------------|------------------|
| Name             | DC1                           |                  |
| Status           | 🗢 IN USE                      |                  |
| Total Usage      | 1.43N                         |                  |
| Range Usage      | 143N                          | 64512 - 64999    |
| IP Pool Preview  |                               |                  |
| Name             | MUST-FABRIC-Loopbacks DC1     |                  |
| Status           | 🗢 IN USE                      |                  |
| Total Usage      | 2.73%                         |                  |
| Per Subnet Usage | 2.73%                         | 192.168.255.0/24 |
| IP Pool Preview  |                               |                  |
| Name             | MUST-FABRIC-Interface-IPs DC1 |                  |
| Status           | 🗢 IN USE                      |                  |
| Total Usage      | 7.81%                         |                  |
| Per Subnet Usage | 7.81%                         | 10.0.1.0/24      |

### Figure 29: ASN, Loopback IPs and Fabric Link IP Pools

#### Figure 30: Resources Assigned

| Dashboard Analytics     Staged     G Uncommitted     (D) Active                                                                                                    | ") Time Voyager                                |                                 |                                                                                                   |
|----------------------------------------------------------------------------------------------------|------------------------------------------------|---------------------------------|---------------------------------------------------------------------------------------------------|
| O Search      C     O     O | ৃত্য<br>ates ্য® Fabric Settings               | ٩                               | Assign<br>Resources                                                                               |
| Topology Nodes Links Interfaces Racks Pods                                                                                                    | Layer Uncommitted Changes                      | × Has Uncommitted Changes       |                                                                                                   |
| Selected Rack Selected Node                                                                                                    |                                                | Topology Label<br>Name *        | <ul> <li>■ 2/2</li> <li>ASNs - Spines</li> </ul>                                                  |
| Capand Nodes?                                                                                                    |                                                |                                 | 5/5 ASNs - Leafs     2/2 Loopback IPs - Spines                                                    |
| spire1<br>e1_web_ab109_001<br>e1_borde_ch5130_001_keb1<br>e1_borde_ch5130_001_keb1<br>d1_borde_ch5130_001_keb1                                                                                                    | spine2<br>et.mat.ingle2.001<br>esiv2.001 jeat2 | singlev2,001,leaf1              | <ul> <li>5/5 Loopback IPs - Leafs</li> <li>20/20 Link IPs (IPv6) - Spines&lt;&gt;Leafs</li> </ul> |
| del borde del borde del borde del borde del most e del most e del                                                                                                    | dc1_must_edc1_must_singlev2dc1_u               | must_singlev2 dc1_must_singlev2 | € 20/20 Link IPs - Spines⇔Leafs                                                                   |

# Assign Interface Maps to Switches

From the blueprint, navigate to **Staged > Physical > Build > Device Profiles**.

Next, assign devices to interface maps created in the section "Apstra Web UI: Identify and Create Logical Devices, Interface Maps with Device Profiles" on page 18 of this document.

Figure 31: Blueprint Assign Interface Maps in Device Profiles Under Build

| Dashboard     Analytics     Analytics     Staged     G) Active                                      | S Time Voyager                  |                                         |                                                                                                    |
|----------------------------------------------------------------------------------------------------|---------------------------------|-----------------------------------------|----------------------------------------------------------------------------------------------------|
| 0 Searth.                                                                                           |                                 | Q,                                      | 3                                                                                                    |
| Physical 2-5 Virtual © Policies @ DCI      Catalog      Tasks      Connectivity Templates           | è Fabric Settings               | 4. Device Profile<br>and Interface Maps | <b>1</b>                                                                                                    |
| Topology Nodes Links Interfaces Racks Pods                                                          | Layer Build: Device Profile     | s - MUST-QFX5120-52x10-4x100-2x40 N     | Selection Build                                                                                                 |
| Q, Nodes Q, Livits                                                                                  |                                 | Assigned Not Assigned                   |                                                                                                    |
| Selected Rock Selected Node                                                                         |                                 | Topology Label                          | Manage Interface Maps 🕈                                                                                         |
| 🕑 Ergand Nodes? 🥥 Brow Links?                                                                       |                                 | 5. Assign                               | 2/2 MUST_QFX5220-12x1006_10x106_5x40_5x400_2     MUST_single-QFX5120-54x10-2x100-2x40                           |
|                                                                                                    | spine2<br>det.must.singlev2.001 |                                         | 6. Status                                                                                                    |
| dc1_borde_qtx5130_001_ieaf1 dc1_borde_qtx5130_001_leaf2 dc1_must_en/v2_001_leaf1 dc1_must_en/v2_001 | 1.Jea/2                         | dc1_must_singlev2_001_leaf1             | Node Name : turns green                                                                                         |
| del_borde del_borde del_borde del_borde del_mast.e del_mast.e del_mast.e del_mast.e del             | must_e dc1_must_singlev2        | dc1_must_singlev2 dc1_must_singlev2     | dc1,mast,esh2,001,had1         Juniper,QFX5120-48Y           dc1,mast,esh2,001,had2         Juniper,QFX5120-48Y |
| del_mat_a_ del_mat_a_ del_mat_a_ del_                                                               | .must_e                         |                                         | A 0/2 MUST-Border-jvdv2                                                                                         |

#### Figure 32: Interface Maps Assigned

| Dashboard      Analytics     Staged     G. Uncommitted     (CS) Active     S Time Voyager                                                                                                    |                                             |            |
|----------------------------------------------------------------------------------------------------|---------------------------------------------|------------|
| Seach      Q      Seach      Q      Physical     X <sup>6</sup> Virtual     O Policies     DCI     Catalog     E Tasks     A: Connectivity Templates     d     Catalog     E Tasks     A: Connectivity Templates     d     DCI     DCI | Assign Interface<br>Maps                    | Find by t  |
| Q. Nodes Q. Links                                                                                                    |                                             |            |
| Selected Ruck Selected Ruck Tepdage Label                                                                                                    | Manage Interface Maps 🕈                     |            |
|                                                                                                    | @ 2/2 MUST_QFX5220-12x1006_10x106_5x40_5x   | x400_2x25G |
| Copand Noden? Show Links?                                                                                                    | 0 1/1 MUST-single-QFX5120-54x10-2x100-2x40  |            |
| section and section and sectio | 2/2 MUST-QFX5120-52x10-4x100-2x40           |            |
| 105 (respect ) (area, tab.                                                                                                    | © 2/2 MUST-Border-jvdv2                     |            |
| 41, berde gl/5130,007 hart dt. borde, gl/5130,001 hart dt. borde, gl/5130,001 hart dt. mast ski/2,001 hart dt. mast ski/2,001 hart                                                                                                    | g 1.5                                       | 2 of 2     |
| del borde_ del borde_ del borde_ del borde_ del borde_ del mate del mate del mate del mate del mate del mate.                                                                                                    | Node Name 0 Device Profile 0                |            |
| dc1.must_e dc1.must_e dc1.must_e                                                                                                    | dc1_borde_gfx5130_001_leaf1 Juniper_QFX5130 | 0-32CD     |
|                                                                                                    | dc1,borde,qfx5130,001,leaf2 Aniper,QFX5130  | 0-32CD     |
|                                                                                                    | AOS-4x10-1 (optional)                       |            |
|                                                                                                    | ▲ 0/2 AO5-2x10-1_v2 (optional)              |            |

**NOTE**: The assignment of interface maps to generic systems or servers is optional. The status of these parameters will be marked RED and they are also marked as optional.

# Assign the System IDs and the Correct Management IPs

From the blueprint, navigate to **Staged > Physical > Build > Devices** and click on Assigned System IDs. The system IDs are the devices serial numbers.

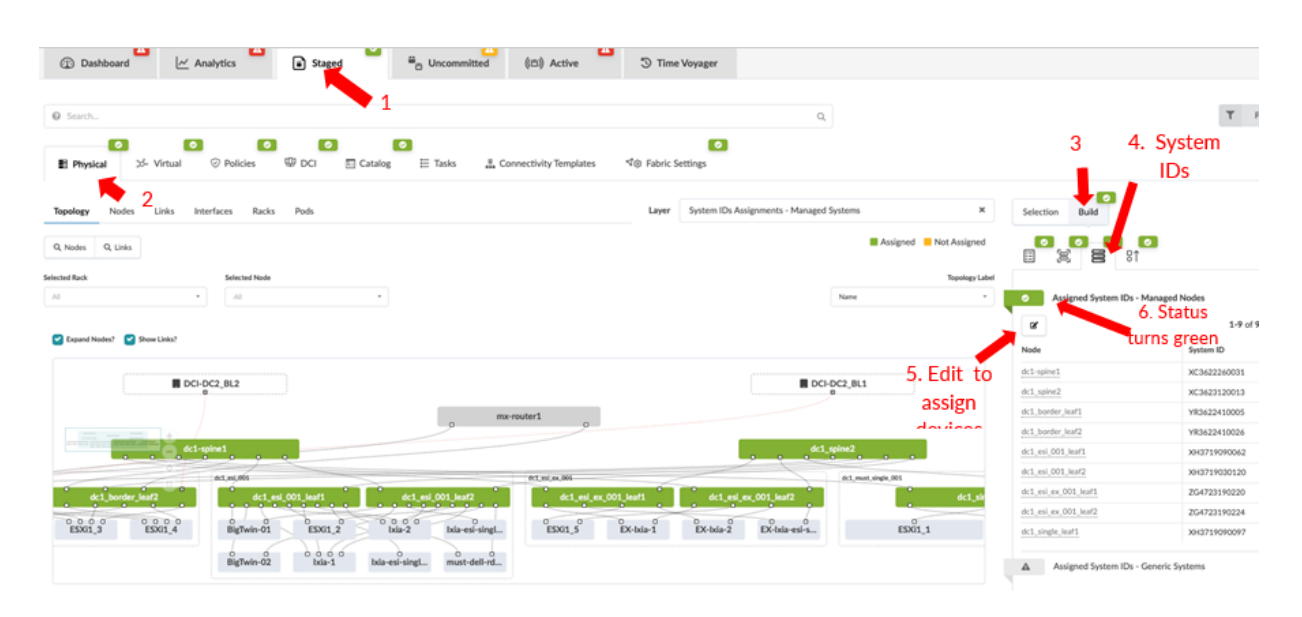

#### Figure 33: Blueprint Staged Assign System IDs Under Build

**NOTE**: The device hostname and the display name (on Apstra) for each node or device is different these can be changed using Apstra.No system IDs are assigned to generic servers and external routers, as these are not managed by Apstra.

Ensure all the devices are added to Apstra under **Devices** > **Managed Devices** before assigning system IDs (serial numbers of the devices).

## **Review Cabling**

Apstra automatically assigns cabling ports on devices that may not be the same as physical cabling. However, the cabling assigned by Apstra can be overridden and changed to depict the actual cabling. This can be achieved by accessing the blueprint, navigating to **Staged > Physical > Links**, and clicking the **Edit Cabling Map** button. For more information, refer to the Juniper Apstra User Guide.

### Figure 34: Review and Edit Cabling

| Œ                         | ) Dashboard                                  | Analytics  | 4        | 🖬 Sta              | ged                                | ≅ <sub>©</sub> Uncomm | nitted  | (m)                  | Active                      | S Time                               | Voyager |                |                     |           |                               |
|---------------------------|----------------------------------------------|------------|----------|--------------------|------------------------------------|-----------------------|---------|----------------------|-----------------------------|--------------------------------------|---------|----------------|---------------------|-----------|-------------------------------|
| @ s                       | Physical 3- Virtual                          | Ø Policies | 5        | DCI                | 2<br>E Catalo                      | g ⊟ Tasks             |         | Connectivity         | y Templates                 | ্<br>⊄⊛ Fabric Se                    | ettings |                |                     |           |                               |
| Topo<br>Q, Ni<br>Selected | ology Nodes Links I<br>odes Q, Links<br>Rack | interfaces | Racks    | Pods<br>Mod<br>mat | ify cablir<br>tch physi<br>cabling | ng to<br>ical         |         | L                    | iyer Un                     | committed Changes                    | Has Un  | committed (    | <b>X</b><br>Changes | Selection | Build                         |
| <br>Filter se             | ± t t t t = t                                | e unsel    | ected or | ıly                |                                    |                       |         | Alter<br>disco<br>to | nativel<br>overed<br>assign | y use fetch<br>LLDP data<br>cabling. | < 1     | 2 3            | > »                 | © 7/7 A   | SNs - Leafs<br>SNs - Generics |
| 0                         | Name 6                                       | Role 0     | Speed    | Ture 0             |                                    | Endpo                 | int 1 0 |                      |                             |                                      | Endp    | oint 2 0       |                     | © 2/2 L   | oopback IPs - Spines          |
| selected                  | runne v                                      | Hole U     | •        | ings ¥             | Name ©                             | Role ©                | 0       | IPv4 0               | IPv6 0                      | Name 0                               | Role ©  | Interface<br>0 | IPv4 0              | © 2/2 L   | oopback IPs (IPv6) - Spine    |
|                           | DCI-DC2 BL1<-                                | То         |          |                    |                                    | Remote                |         |                      |                             |                                      |         |                |                     | Ø 7/7 L   | oopback IPs - Leafs           |

It is best practice to review the switch names, including the generic servers, to ensure the naming is consistent. To review and modify the names of the devices, navigate to **Staged > Physical > Nodes** and click on the name of any of the devices listed to present a screen with the topology and connections to the device along with the panel on the right that shows the device properties, tags, and so on, as shown in Figure 35 on page 40.

Figure 35: Review Device Links, Properties

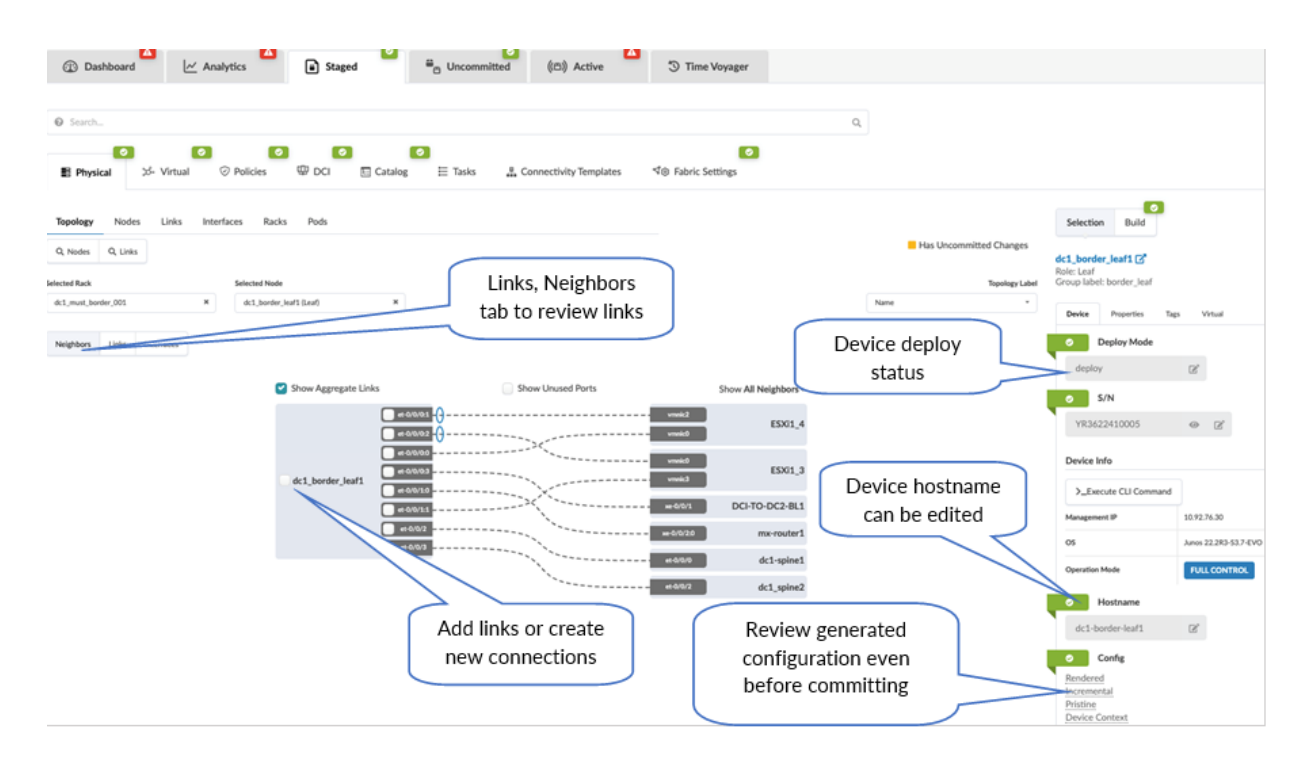

## Configlet and Property Sets

Configlets are configuration templates defined in the global catalog under **Design > Configlets**. Configlets are not managed by Apstra's intent-based functionality, and these are to be managed manually. For more information on when not to use configlet refer to the Juniper Apstra User Guide. Configlets should not be used to replace reference design configurations. Configlets can be declared as a Jinja template of the configuration snippet, such as Junos configuration JSON style or Junos set-based configuration. For more information on designing a configlet, refer to the Apstra Configlets user guide.

**NOTE**: Improperly configured configlets may not raise warnings or restrictions. It is recommended that configlets are tested and validated on a separate dedicated service to ensure that the configlet performs exactly as intended.Passwords and other secret keys are not encrypted in configlets.

Property sets are data sets that define device properties. They work in conjunction with configlets and analytics probes. Property sets are defined in the global catalog under **Design > Property Sets**.

**NOTE**: Configuration templates in Freeform blueprints also use property sets, but they're not related to property sets in the design catalog.

Configlets and property sets defined in the global catalogue need to be imported into the required blueprint and if the configlet is modified then the same needs to be reimported into the blueprint, as is the case with property sets too. The following figure shows configlets and property sets located on a blueprint.

#### Figure 36: Import Configlet into Blueprint

| ☆ ★ Blueprints → must_b    | lueprint_dc1 > Staged > Physical | Build > Configlets      |                          |                    |                   |
|----------------------------|----------------------------------|-------------------------|--------------------------|--------------------|-------------------|
| ① Dashboard                | Analytics                        | d <sup>B</sup> B Uncomm | itted ((B)) Active       | Time Voyager       |                   |
|                            |                                  |                         |                          |                    |                   |
| Ø Search                   |                                  | 1.                      |                          | ٩                  | 4. Configlet      |
| Physical 25. Virtual       | ⊘ Policies @ DCI                 | Catalog 🗄 Tasks         | 🚆 Connectivity Templates | ∜⊚ Fabric Settings | 3.                |
| Z.<br>Topology Nodes Links | Interfaces Racks Pods            |                         | Layer Uncommi            | tted Changes       | × Selection Build |
| Q, Nodes Q, Links          |                                  |                         |                          | Has Uncommitte     | ed Changes        |
| Selected Rack              | Selected Node                    |                         |                          | configlet          | Topology Car      |
| AI ·                       | AI •                             |                         |                          | Name               | I/1 Condition 1   |
| Expand Nodes? Show Links?  |                                  |                         |                          |                    | ♦ 1/1 Condition 2 |
|                            | DCI-DC2_BL2                      |                         | DCI-DC2_BL1              |                    | ● 1/1 Condition 3 |
|                            |                                  | mx-router1              |                          |                    | © 3/3 Condition 4 |

### Figure 37: Import Property Set into Blueprint

| ☆     ☆     > Blueprints + must_blueprint_dcl + Staged + Catalog + Property       ①     Dashboard     △       ▲     ▲     ▲       ▲     ▲     ▲                                                                                                    | Prty Sets    | >_ 疾                |
|----------------------------------------------------------------------------------------------------|--------------|---------------------|
| Search  Search | 1. Q         | T Find by tags      |
| Logical Devices Interface Maps Property Sets Configlets AAA                                                                                                    | Servers Tags | Import Property Set |

During 3-stage validation, several configlets were applied either as part of the general configuration for setup and management purposes (such as nameservers, NTP, and so on).

## **Fabric Setting**

### Fabric policy

This option allows for fabric-wide setting of various parameters such as MTU, IPv6 application support, and route options. For this JVD, the following parameters were used: View and modify these settings within the blueprint **Staged > Fabric Settings > Fabric Policy** within the Apstra UI.

#### Figure 38: Fabric Policy Settings

| A → Blueprints → must_blueprint_dc1 → Staged → Fabric Settings | Fabric Policy                                                                                                    |           |
|----------------------------------------------------------------|----------------------------------------------------------------------------------------------------|-----------|
| ) Dashboard 🖉 Analytics 🔹 Staged                               | ن المحمد (۵) Active المحمد المحمد المحم<br>المحمد المحمد المحمد المحمد المحمد المحمد المحمد المحمد المحمد المحمد المحمد المحمد المحمد المحمد المحمد | Voyager   |
|                                                                |                                                                                                    |           |
|                                                                | MTU Settings                                                                                                    |           |
|                                                                | Fabric MTU <sup>®</sup>                                                                                                    | Default   |
|                                                                | IP Links to Generic Systems $\text{MTU}^{\textcircled{0}}$                                                                                                    | 9100      |
|                                                                | Default SVI L3 MTU <sup>®</sup>                                                                                                    | 9000      |
|                                                                | Fabric Design                                                                                                    |           |
|                                                                | IPv6 Applications <sup>®</sup>                                                                                                    | Enabled   |
|                                                                | Routing Zone Footprint Optimization ${}^{\textstyle \Theta}$                                                                                                    | Disabled  |
|                                                                | Route Options                                                                                                    |           |
|                                                                | Max External Routes Count <sup>®</sup>                                                                                                    | Unlimited |
|                                                                | Max MLAG Routes Count®                                                                                                    | Unlimited |
|                                                                | Max EVPN Routes Count®                                                                                                    | Unlimited |
|                                                                | Max Fabric Routes ${\rm Count}^{\it O}$                                                                                                    | Unlimited |
|                                                                | Generate EVPN host routes from ARP/IPV6 ND $\text{ARP}^{\textcircled{O}}$                                                                                                    | Disabled  |
|                                                                | Vendor Specific                                                                                                    |           |
|                                                                | Junos EVPN routing instance mode $^{\Theta}$                                                                                                    | MAC-VRF   |
|                                                                | Junos EVPN Next-hop and Interface count maximums $^{\ensuremath{\Theta}}$                                                                                                    | Enabled   |
|                                                                | Junos Graceful Restart <sup>®</sup>                                                                                                    | Disabled  |
|                                                                | Junos EX-Series Overlay ECMP®                                                                                                    | Disabled  |
|                                                                | Anti Affinity                                                                                                    |           |
|                                                                | Mode                                                                                                    | Disabled  |

**1.** To simulate moderate traffic in datacenter, traffic scale testing was performed refer Table 6 on page 84 for more details. The scale testing was performed on QFX5120-48Y switches.

The setting **Junos EVPN Next-hop and Interface count maximums** was also enabled, which allows Apstra to apply the relevant configuration to optimize the maximum number of allowed EVPN overlay next-hops and physical interfaces on leaf switches to an appropriate number for the data center fabric. Along with this the configlet is also used to set a balanced memory allocation for Layer 2 and Layer 3 entries as shown in Figure 39 on page 44.

For more information on these features, refer to:

• https://www.juniper.net/documentation/us/en/software/junos/multicast-l2/topics/topic-map/ layer-2-forwarding-tables.html

- https://www.juniper.net/documentation/us/en/software/junos/evpn-vxlan/Other/interface-num-edit-forwarding-options.html
- https://www.juniper.net/documentation/us/en/software/junos/cli-reference/topics/ref/ statement/next-hop-edit-forwarding-options-vxlan-routing.html

For QFX5120 leaf switches configuration:

| <pre>{master:0}</pre>                                                                             |
|---------------------------------------------------------------------------------------------------|
| root@dc1-esi-001-leaf1> show configuration forwarding-options   display set                       |
| set forwarding-options vxlan-routing next-hop 45056                                               |
| set forwarding-options vxlan-routing interface-num 8192                                           |
| set forwarding-options vxlan-routing overlay-ecmp                                                 |
| <pre>{master:0}</pre>                                                                             |
| <pre>root@dc1-esi-001-leaf1&gt; show configuration chassis forwarding-options   display set</pre> |
| set chassis forwarding-options 12-profile-three                                                   |

### Figure 39: Configlet on Leaf Switches for Balanced Memory

### **Configlet Preview**

| Expanded View   | Compact View      |                                                                                                    |  |
|-----------------|-------------------|----------------------------------------------------------------------------------------------------|--|
| Configlet Param | neters            |                                                                                                    |  |
|                 |                   |                                                                                                    |  |
|                 | Name              | Forwarding-Options Scale Settings                                                                                                    |  |
|                 | Node Condition    | hostname in ["dc1-esi-001-leaf1", "dc1-single-leaf1",<br>"dc1-esi-001-leaf2"]                                                                 |  |
|                 | Application Scope | dc1_esi_001_leaf1, dc1_esi_001_leaf2, dc1_single_leaf1                                                                                        |  |
| Junos: SET BASI | ED SYSTEM         |                                                                                                    |  |
|                 |                   |                                                                                                    |  |
|                 | Config            | Configlets that require device context may be rendered incorrectly here. Please refer to the rendered config of each device for more details. |  |
|                 |                   | set chassis forwarding-options l2-profile-three                                                                                               |  |

2. For the non-EVO leaf switches, the setting Junos EVPN routing instance mode was also enabled, as this is the default setting Apstra applies to all new blueprints from Apstra 4.2. For any blueprint created prior to Apstra 4.2, post-Apstra upgrade of the default switch for non-EVO switches is allowed. However, it is recommended that MAC-VRF normalize the configuration in a mixed setup of Junos OS and Junos OS Evolved. A VLAN-aware routing instance 'evpn-1' for MAC-VRF is created for only non-EVO Junos devices. This option doesn't affect Junos OS Evolved devices as Junos OS Evolved can only support MAC-VRF, and the same is already implemented by default.

**NOTE**: If the blueprint is live and running in a production network, it is recommended to perform the above setting changes to MAC-VRF routing instance mode during a maintenance window as it is disruptive and requires a 'reboot' of non-EVO Junos leaf switches, in this case the QFX5120s.

For QFX5120 Leaf switches configuration:

```
{master:0}
root@dc1-esi-001-leaf1> show configuration forwarding-options | display set
set forwarding-options evpn-vxlan shared-tunnels
{master:0}
root@dc1-esi-001-leaf1> show configuration routing-instances evpn-1 | display set
set routing-instances evpn-1 instance-type mac-vrf
set routing-instances evpn-1 protocols evpn encapsulation vxlan
set routing-instances evpn-1 protocols evpn default-gateway do-not-advertise
set routing-instances evpn-1 protocols evpn duplicate-mac-detection auto-recovery-time 9
set routing-instances evpn-1 protocols evpn vni-options vni 10050 vrf-target target:10050:1
set routing-instances evpn-1 protocols evpn vni-options vni 10108 vrf-target target:10108:1
set routing-instances evpn-1 protocols evpn vni-options vni 10400 vrf-target target:10400:1
```

Anomalies for "Device reboot required" will be raised for non-EVO leaf switches when the MAC-VRF routing instance mode is enabled. To fix these anomalies, reboot the leaf switches affected by the above change from the CLI.

Figure : Anomalies Raised by Apstra for QFX5120 Device Reboot After Change to MAC-VRF

| Juniper Shared Runnel Reboot Detector | Device reboots required |        | modal<br>metric<br>system_id | Amper_QPIS120-48Y<br>shared_ternii_mode<br>xx13710060097      | Anomalous value: Disabled, reboot is required<br>Actual value: Disabled, reboot is required   |
|---------------------------------------|-------------------------|--------|------------------------------|---------------------------------------------------------------|-----------------------------------------------------------------------------------------------|
| Juriper Shared Turned Reboot Detector | Device rebots required  |        | model<br>metric<br>system_id | Jumper, CBVS520-48Y<br>shared, turnel, mode<br>xxxx7190000062 | Anomolecul value: Disabled, reboet is required<br>Actual value: Disabled, reboet is required  |
| Juriper Shared Turnel Reboot Detector | Device reboots required |        | model<br>metric<br>system_id | Aniper, QPK5120-48Y<br>shared, turnel, mode<br>Xx43719000120  | Anomalous value: Disabled, relocat is required<br>Actual value: Disabled, relocat is required |
| Probe *                               | Stagu ‡                 | Tags ¢ | Properties                   |                                                               | Values                                                                                        |

# Commit the Configuration

Once the cabling has been verified, the fabric is ready to be committed. This means that the control plane is set up, and all the leaf switches are able to advertise routes through BGP. Review changes and commit by navigating from the blueprint to **Blueprint > <Blueprint-name> Uncommitted**.

As of Apstra 4.2, a new feature is to perform a commit check before committing, which is introduced to check for semantic errors or omissions, especially if any configlets are involved.

Note that if there are build errors, those need to be fixed. Otherwise, Apstra will not commit any changes until the errors are resolved.

For more information, refer to the Juniper Apstra User Guide.

| ☆ 希→ Blueprints→ must_blu<br>② Dashboard                                                                                                    | eprint_dc1 > Un<br>Analytics | committed > Commit Check | O Uncommitted ((D)) Active | ③ Time Voyager   |          |                             |                                 | 📽 Commit |  |
|----------------------------------------------------------------------------------------------------|------------------------------|--------------------------|----------------------------|------------------|----------|-----------------------------|---------------------------------|----------|--|
| Commit Check Commit Check Commi |                              |                          |                            |                  |          |                             |                                 |          |  |
| System name \$                                                                                                    | Role ‡                       | Hostname \$              | Device profile \$          | Serial number \$ | Status 🕆 | Last commit check result \$ | Result Validity <sup>®</sup> \$ | Actions  |  |
| dc1_border_leaf1                                                                                                    | leaf                         | dc1-border-leaf1         | Juniper_QFX5130-32CD       | YR3622410005     | SUCCESS  | Success                     | FRESH                           | Ø 8 =    |  |
| dc1_border_leaf2                                                                                                    | leaf                         | dc1-border-leaf2         | Juniper_QFX5130-32CD       | YR3622410026     | SUCCESS  | Success                     | FRESH                           | Ø 0 =    |  |
| dc1_esi_001_leaf1                                                                                                    | leaf                         | dc1-esi-001-leaf1        | Juniper_QFX5120-48Y        | XH3719090062     | SUCCESS  | Success                     | FRESH                           | 0 B =    |  |
| dc1-spine1                                                                                                    | spine                        | dc1-spine1               | Juniper_QFX5220-32CD       | XC3622260031     | SUCCESS  | Success                     | FRESH                           | 0 0 ×    |  |
| dc1_single_leaf1                                                                                                    | leaf                         | dc1-single-leaf1         | Juniper_QFX5120-48Y        | XH3719090097     | SUCCESS  | Success                     | FRESH                           | 0 B =    |  |
| dc1_esi_001_leaf2                                                                                                    | leaf                         | dc1-esi-001-leaf2        | Juniper_QFX5120-48Y        | XH3719030120     | SUCCESS  | 📀 Success                   | FRESH                           | 08:      |  |
| dc1_spine2                                                                                                    | spine                        | dc1-spine2               | Juniper_QFX5220-32CD       | XC3623120013     | SUCCESS  | Success                     | FRESH                           | 0 B :    |  |

### Figure 40: Blueprint Committed

# Apstra Fabric Configuration Verification

After reviewing the changes and committing them to the devices, a functional fabric should be created.

| D    | <ul> <li>Analytics</li> <li>Bulagrints + must_blueprint_dc1 + Staged &gt; Physical + Build &gt; Resources</li> <li>Dashboard</li> <li>✓ Analytics</li> <li>✓ Staged</li> <li>✓ Uncommitted</li> <li>((5)) Active</li> <li>✓ Time Voyager</li> </ul> |        |            |              |               |                      |                   |        |                   |                               |                          |
|------|----------------------------------------------------------------------------------------------------|--------|------------|--------------|---------------|----------------------|-------------------|--------|-------------------|-------------------------------|--------------------------|
| Se   | SearchQ                                                                                                    |        |            |              |               |                      |                   |        |                   |                               |                          |
| 3 F  | <b>ク</b> hysical ガーVi                                                                                                    | irtual | ⊘<br>⊘ Pol | licies 🖤     | DCI 🖾 Cat     | o<br>talog ⊟ Tasks 🕌 | Connectivity Temp | olates | ්ම Fabric Setting | <b>2</b> 5                    |                          |
| ol   | ogy <b>Nodes</b> Lie                                                                                                    | nks    | Interfaces | Racks        | Pods          |                      |                   |        | Layer Ur          | committed Changes             |                          |
| No   | des Q Links                                                                                                    |        |            |              |               |                      |                   |        |                   |                               | Has Uncommit             |
| ed R | 1 Rack<br>▼ ■ ♥ ● ■ 1-7 of 7 ≪ <                                                                                                    |        |            |              |               |                      |                   |        |                   |                               |                          |
| 50   | Name #                                                                                                    | Tags   | Role ‡     | External? \$ | Deploy Mode ≑ | Device Profile \$    | Hostname \$       | ASN \$ | Loopback IPv4 0   | Loopback IPvó 🌣               | Port Channel ID Range \$ |
| ted  | dc1-spine1                                                                                                    | ÷      | Spine      | N/A          | Deploy        | Juniper_QFX5220-32CD | dc1-spine1        | 64512  | 192.168.255.0/32  | fdf6:ed70:1fac:f2d1::1000/128 | n/a                      |
| i.   | dc1_spine2                                                                                                    |        | Spine      | N/A          | Deploy        | Juniper_QFX5220-32CD | dc1-spine2        | 64513  | 192.168.255.1/32  | fdf6:ed70:1fac:f2d1::1001/128 | n/a                      |
| L    | dc1_border_leaf1                                                                                                    |        | Leaf       | N/A          | Deploy        | Juniper_QFX5130-32CD | dc1-border-leaf1  | 64514  | 192.168.255.2/32  | fdf6:ed70:1fac:f2d1::1002/128 | n/a                      |
|      | dc1_border_leaf2                                                                                                    |        | Leaf       | N/A          | Deploy        | Juniper_QFX5130-32CD | dc1-border-leaf2  | 64515  | 192.168.255.3/32  | fdf6:ed70:1fac:f2d1::1003/128 | n/a                      |
|      | dc1_esi_001_leaf1                                                                                                    |        | Leaf       | N/A          | Deploy        | Juniper_QFX5120-48Y  | dc1-esi-001-leaf1 | 64516  | 192.168.255.4/32  | fdf6:ed70:1fac:f2d1::1004/128 | n/a                      |
|      | dc1_esi_001_leaf2                                                                                                    |        | Leaf       | N/A          | Deploy        | Juniper_QFX5120-48Y  | dc1-esi-001-leaf2 | 64517  | 192.168.255.5/32  | fdf6:ed70:1fac:f2d1::1005/128 | n/a                      |
|      | dc1_single_leaf1                                                                                                    |        | Leaf       | N/A          | Deploy        | Juniper_QFX5120-48Y  | dc1-single-leaf1  | 64518  | 192.168.255.6/32  | fdf6:ed70:1fac:f2d1::1006/128 | n/a                      |

Figure 41: Blueprint Nodes Deployed and IPv4 and IPv6 Loopback Assigned by Apstra

The blueprint for the data center should indicate that no anomalies are present to show that everything is working. To view any anomalies with respect to blueprint deployment, navigate to **Blueprint** > *<Blueprint-name>* > Active to view anomalies raised with respect to BGP, cabling, interface down events, routes missing, and so on. For more information, refer to the Apstra User Guide.

| A A Discontrate a must be experient and a Anthree Discontrate Charles                                                                                                    |                                  |
|----------------------------------------------------------------------------------------------------|----------------------------------|
| Ymax     > Blueprint_ocl     > Active     > Mission       Image: Image: Imag                                                                   |                                  |
| Dashboard 🗠 Analytics a Staged 🖆 Uncommitted (D) Active S Time Voyager                                                                                                    |                                  |
|                                                                                                    |                                  |
| ֎ Search                                                                                                    |                                  |
| • • • • • • • • • • • • • • • • • • • •                                                                                                    |                                  |
| 😫 Physical 🌮 Virtual 🗇 Policies 🐨 DCI 🔲 Catalog Q, Query 🍄 Anomalies 🌲 Connectivity Templates 🕫 Fabric Settings                                                                                                    |                                  |
|                                                                                                    | 0                                |
| Topology Nodes Links Interfaces Racks Pods Layer Anomalies: All Services                                                                                                    | * Selection Status               |
| Q. Nodes Q. Links No Anomalies Anomalies Press                                                                                                    | ent                              |
| interface states and the states of the states of the state | Anomalies: All Services          |
| Al + Al + Al +                                                                                                    | Anomalies: BGP                   |
|                                                                                                    | o Anomalies: Cabling             |
| Equard Nodes?                                                                                                    | 0 Anomalies: Config              |
|                                                                                                    | Anomalies: Hostname              |
| DC-DC2,8L2 DC-DC2,8L1                                                                                                    | An and the second second         |
| mx-router1                                                                                                    | o Anomalies: Interface           |
| dc1-spine1 dc1_spine2                                                                                                    | Anomalies: LAG                   |
|                                                                                                    | o Anomalies: Liveness            |
| Act, border, dc1, border, ,, dc1, ed, 00 dc1, ed, 00 dc1, single Jeal1                                                                                                    | Anomalies: MLAG                  |
|                                                                                                    | Anomalies: Probes                |
| DCT-10-02-2811 BigWin-01 E-541_1 DCT-02-B12 BigWin-02 Mia-set interfine1                                                                                                    | Anomalies: Route                 |
| ESKI1_3 ESKI1_2                                                                                                    | 22/0/0/2 Deploy Mode             |
| ESXI1_4 bia-1                                                                                                    | Deployment Statur: Discover      |
| lxia-2                                                                                                    | Deployment status. Discover      |
| Ixia-esi-singlellok 1                                                                                                    | 0/0/0 Deployment Status: Drain   |
| bria-esi-singlefinite.2                                                                                                    | 7/0/0 Deployment Status: Service |
| must-deit-dertuzz                                                                                                    | 0 Traffic Heat                   |

### Figure 42: Blueprint Deployed Shows the Active Tab with No Anomalies

### Figure 43: Data Center Blueprint Summary

| must_blueprint_dc1 Datacenter               |                                                          |
|---------------------------------------------|----------------------------------------------------------|
| Physical Structure:                         | 1 pod, 3 racks<br>2 spines, 5 leaves, 17 generic systems |
| Virtual Structure:                          | 8 routing zones, 535 virtual networks                    |
| Analytics                                   |                                                          |
| Deployment Status                           | 2                                                        |
| Service Anomalies                           | 0                                                        |
| Probe Anomalies                             | 0                                                        |
| Root Causes:                                | 0                                                        |
| Version 2947<br>Total lines of config 63647 | Last modified 19 minutes ago                             |

To verify that the fabric is functional and the changes are configured, log into the console or CLI of each of the spine switches. From the shell of each of the spine switches, enter the following Junos OS CLI command:

show bgp summary | no-more

The output of this command should resemble the output below. It shows that BGP is established from each spine to each of the seven leaf switches for loopback and fabric link IPs.

On Spine 1:

| root@dc1-spine1> sh               | root@dc1-spine1> show bgp summary   no-more |              |            |           |            |                       |  |  |  |
|-----------------------------------|---------------------------------------------|--------------|------------|-----------|------------|-----------------------|--|--|--|
| Warning: License ke               | y missing;                                  | requires '   | ogp' licen | se        |            |                       |  |  |  |
| Threading mode: BGP               | 9 I/O                                       |              |            |           |            |                       |  |  |  |
| Default eBGP mode:                | advertise -                                 | · accept, re | eceive - a | ccept     |            |                       |  |  |  |
| Groups: 2 Peers: 14 Down peers: 0 |                                             |              |            |           |            |                       |  |  |  |
| Table Tot                         | Paths Act                                   | Paths Supp   | ressed I   | History D | amp State  | Pending               |  |  |  |
| inet.0                            |                                             |              |            |           |            |                       |  |  |  |
|                                   | 49                                          | 42           | 0          | 0         | 0          | 0                     |  |  |  |
| bgp.evpn.0                        |                                             |              |            |           |            |                       |  |  |  |
|                                   | 8263                                        | 8263         | 0          | 0         | 0          | 0                     |  |  |  |
| Peer                              | AS                                          | InPkt        | OutPkt     | OutQ      | Flaps Last | Up/Dwn State #Active/ |  |  |  |
| Received/Accepted/D               | amped                                       |              |            |           |            |                       |  |  |  |
| 10.0.1.5                          | 64520                                       | 100256       | 98745      | 0         | 12 4w3d    | 15:44:08 Establ       |  |  |  |
| inet.0: 2/3/3/0                   |                                             |              |            |           |            |                       |  |  |  |
| 10.0.1.7                          | 64518                                       | 100736       | 99371      | 0         | 31 4w3d    | 19:24:11 Establ       |  |  |  |
| inet.0: 2/3/3/0                   |                                             |              |            |           |            |                       |  |  |  |
| 10.0.1.9                          | 64514                                       | 17957        | 17900      | 0         | 73 5d 18   | :19:16 Establ         |  |  |  |
| inet.0: 16/17/17/                 | 0                                           |              |            |           |            |                       |  |  |  |
| 10.0.1.11                         | 64515                                       | 17943        | 17889      | 0         | 34 5d 18   | :13:02 Establ         |  |  |  |
| inet.0: 16/17/17/                 | 0                                           |              |            |           |            |                       |  |  |  |
| 10.0.1.13                         | 64516                                       | 100735       | 99370      | 0         | 30 4w3d    | 19:23:45 Establ       |  |  |  |
| inet.0: 2/3/3/0                   |                                             |              |            |           |            |                       |  |  |  |
| 10.0.1.15                         | 64517                                       | 100736       | 99373      | 0         | 34 4w3d    | 19:24:21 Establ       |  |  |  |
| inet.0: 2/3/3/0                   |                                             |              |            |           |            |                       |  |  |  |
| 10.0.1.27                         | 64519                                       | 100255       | 98745      | 0         | 18 4w3d    | 15:44:09 Establ       |  |  |  |
| inet.0: 2/3/3/0                   |                                             |              |            |           |            |                       |  |  |  |
| 192.168.255.2                     | 64514                                       | 21707        | 40706      | 0         | 92 5d 18   | :18:25 Establ         |  |  |  |
| bgp.evpn.0: 1149/                 | 1149/1149/0                                 | )            |            |           |            |                       |  |  |  |
| 192.168.255.3                     | 64515                                       | 18907        | 43483      | 0         | 31 5d 18   | :12:36 Establ         |  |  |  |
| bgp.evpn.0: 1147/                 | bgp.evpn.0: 1147/1147/1147/0                |              |            |           |            |                       |  |  |  |
| 192.168.255.4                     | 64516                                       | 124001       | 244758     | 0         | 30 4w3d    | 19:23:43 Establ       |  |  |  |

| bgp.evpn.0:   | 1216/1216/1216/0 |        |        |   |                         |
|---------------|------------------|--------|--------|---|-------------------------|
| 192.168.255.5 | 64517            | 238893 | 138433 | 0 | 34 4w3d 19:24:20 Establ |
| bgp.evpn.0:   | 1216/1216/1216/0 |        |        |   |                         |
| 192.168.255.6 | 64518            | 102398 | 265528 | 0 | 31 4w3d 19:23:58 Establ |
| bgp.evpn.0:   | 1137/1137/1137/0 |        |        |   |                         |
| 192.168.255.7 | 64519            | 101447 | 217804 | 0 | 16 4w3d 15:43:55 Establ |
| bgp.evpn.0:   | 1199/1199/1199/0 |        |        |   |                         |
| 192.168.255.8 | 64520            | 101419 | 217814 | 0 | 12 4w3d 15:44:00 Establ |
| bgp.evpn.0:   | 1199/1199/1199/0 |        |        |   |                         |

On Spine 2:

root@dc1-spine2> show bgp summary | no-more Warning: License key missing; requires 'bgp' license Threading mode: BGP I/O Default eBGP mode: advertise - accept, receive - accept Groups: 3 Peers: 14 Down peers: 0 Table Tot Paths Act Paths Suppressed History Damp State Pending inet.0 0 49 42 0 0 0 bgp.evpn.0 8263 8263 0 0 0 0 Peer AS InPkt OutPkt OutQ Flaps Last Up/Dwn State|#Active/ Received/Accepted/Damped... 10.0.1.1 64520 100269 98778 0 15 4w3d 15:49:41 Establ inet.0: 2/3/3/0 10.0.1.3 64519 100267 98778 0 20 4w3d 15:49:40 Establ inet.0: 2/3/3/0 10.0.1.17 64518 100749 99375 0 35 4w3d 19:29:47 Establ inet.0: 2/3/3/0 10.0.1.19 64514 17968 17915 92 5d 18:24:04 Establ 0 inet.0: 16/17/17/0 10.0.1.21 64515 17953 17903 0 36 5d 18:17:34 Establ inet.0: 16/17/17/0 10.0.1.23 36 4w3d 19:29:25 Establ 64516 100748 99374 0 inet.0: 2/3/3/0 10.0.1.25 64517 40 4w3d 19:29:58 Establ 100749 99378 0 inet.0: 2/3/3/0 192.168.255.2 64514 93 5d 18:23:41 Establ 21711 40714 0 bgp.evpn.0: 1149/1149/1149/0 28 5d 18:16:29 Establ 192.168.255.3 18902 43498 0 64515 bgp.evpn.0: 1147/1147/1147/0

| 192.168.255.4 | 64516            | 124014 | 243943 | 0 | 35 4w3d 19:29:20 Establ |
|---------------|------------------|--------|--------|---|-------------------------|
| bgp.evpn.0:   | 1216/1216/1216/0 |        |        |   |                         |
| 192.168.255.5 | 64517            | 238899 | 137577 | 0 | 39 4w3d 19:29:53 Establ |
| bgp.evpn.0:   | 1216/1216/1216/0 |        |        |   |                         |
| 192.168.255.6 | 64518            | 102416 | 264691 | 0 | 34 4w3d 19:29:44 Establ |
| bgp.evpn.0:   | 1137/1137/1137/0 |        |        |   |                         |
| 192.168.255.7 | 64519            | 101454 | 217761 | 0 | 21 4w3d 15:49:28 Establ |
| bgp.evpn.0:   | 1199/1199/1199/0 |        |        |   |                         |
| 192.168.255.8 | 64520            | 101424 | 217769 | 0 | 13 4w3d 15:49:32 Establ |
| bgp.evpn.0:   | 1199/1199/1199/0 |        |        |   |                         |

If the output of the *show bgp summary | no-more* command resembles the screenshot above, a barebones network fabric is now complete. However, it is not yet ready for production use as the overlay network with VRFs, VLANs, and VNIs still must be applied.

If the output of the *show bgp summary | no-more* command does not resemble the screenshot, it is essential to remedy any configuration errors before proceeding further.

### **Configure Overlay Network**

Configure Routing Zone (VRF) for Red and Blue Tenants, and Specify a Virtual Network Identifier (VNI)

- 1. From Blueprints > Staged -> Virtual > Routing Zones.
- 2. Click Create Routing Zone and provide the following information:
  - a. VRF Name: blue
  - b. VLAN ID: 3
  - c. VNI: 20002
  - d. Routing Policies: Default immutable
- 3. Create another routing zone with the following information:
  - a. VRF Name: red
  - b. VLAN ID:2
  - **c.** VNI: 20001
  - d. Routing Policies: Default immutable

### Figure 44: Red and Blue Routing Zone

| ② Dashboard Analytic  | ics 🗳 🕃 Staged 👻 😁 Uncommitted      | (D) Active                | Dashboard             | 🗠 Analytic |                                                                      | Staged               | B Uncommitted     | (i5) Active               | 3 Time Voyager |
|-----------------------|-------------------------------------|---------------------------|-----------------------|------------|----------------------------------------------------------------------|----------------------|-------------------|---------------------------|----------------|
| Parameters            |                                     |                           | Parameters            |            |                                                                      |                      |                   |                           |                |
|                       |                                     |                           |                       |            |                                                                      |                      |                   |                           |                |
|                       | VRF Name                            | blue                      |                       |            | VRF Name                                                             |                      |                   | red                       |                |
|                       | Туре                                | EVPN                      |                       |            | Type                                                                 |                      |                   | EVPN                      |                |
|                       | VLAN ID <sup>®</sup>                | 3                         |                       | VLAN       | VLAN ID <sup>®</sup>                                                 |                      |                   | 2                         |                |
|                       | VNE                                 | 20002                     |                       |            | VNI<br>Route Target <sup>®</sup><br>Junos EVPN IRB Mode <sup>®</sup> |                      |                   | 20001                     |                |
|                       | Route Target <sup>Q</sup>           | 20002:1                   |                       |            |                                                                      |                      |                   | 20001:1<br>Asymmetric     |                |
|                       | Junos EVPN IRB Mode <sup>®</sup>    | Asymmetric                |                       |            |                                                                      |                      |                   |                           |                |
|                       | DHCP Servers                        | DHCP Relay not configured |                       |            | DHCP Serve                                                           | rs                   |                   | DHCP Relay not configured |                |
| Routing Policy        |                                     |                           | Routing Policy        |            |                                                                      |                      |                   |                           |                |
|                       |                                     |                           |                       |            |                                                                      |                      |                   |                           |                |
|                       | Name                                | Default_immutable         |                       | Name       |                                                                      |                      | Default_immutable |                           |                |
|                       | Description                         |                           |                       |            | Description                                                          |                      |                   |                           |                |
|                       | Import Policy <sup>®</sup>          | All                       |                       |            | Import Polic                                                         | y <sup>0</sup>       |                   | Al                        |                |
|                       | Extra Import Routes®                | Not provided              |                       |            | Extra Import                                                         | t Routes®            |                   | Not provided              |                |
|                       | Spine Leaf Links <sup>®</sup>       | no                        |                       |            | Spine Leaf Links <sup>®</sup><br>Spine Superspine Links <sup>®</sup> |                      |                   | no<br>no<br>yes           |                |
|                       | Spine Superspine Links <sup>®</sup> | no                        |                       |            |                                                                      |                      |                   |                           |                |
|                       | L3 Edge Server Links <sup>®</sup>   | yes                       |                       |            | L3 Edge Server Links <sup>®</sup>                                    |                      |                   |                           |                |
|                       | L2 Edge Subnets <sup>®</sup>        | yes                       |                       |            | L2 Edge Sub                                                          | nets <sup>®</sup>    |                   | yes                       |                |
|                       | Loopbacks <sup>®</sup>              | yes                       |                       |            | Loopbacks <sup>6</sup>                                               |                      |                   | yes                       |                |
|                       | Static routes <sup>©</sup>          | no                        |                       |            | Static routes                                                        | se                   |                   | no                        |                |
|                       | Extra Export Routes®                | Not provided              |                       |            | Extra Export Routes®                                                 |                      |                   | Not provided              |                |
|                       | Aggregate Prefixes <sup>®</sup>     | Not provided              |                       |            | Aggregate P                                                          | vefoxes <sup>®</sup> |                   | Not provided              |                |
|                       | Expect Default IPv4 Route®          | yes                       |                       |            | Expect Defa                                                          | ult IPv4 Route®      |                   | yes                       |                |
|                       | Expect Default IPv6 Route®          | yes                       |                       |            | Expect Defa                                                          | ult IPv6 Route®      |                   | yes                       |                |
| Route Target Policies |                                     |                           | Route Target Policies |            |                                                                      |                      |                   |                           |                |
|                       |                                     |                           |                       |            |                                                                      |                      |                   |                           |                |
|                       | Import Route Targets                | Not provided              |                       |            | Import Rout                                                          | e Targets            |                   | Not provided              |                |
|                       | Export Route Targets                | Not provided              |                       |            | Export Rout                                                          | e Targets            |                   | Not provided              |                |

### Assign EVPN Loopback to Routing

After creating the routing zones, assign the EVPN loopback below to both the Red and Blue routing zones. Navigate to **Blueprint > Staged > Routing Zone** and assign resources from the right-hand side panel.

| Resources               | Range           |
|-------------------------|-----------------|
| MUST-EVPN-Loopbacks-DC1 | 192.168.11.0/24 |

Figure : Red and Blue Loopback Assigned

|   | <b>⊘</b> 7, | red: Leaf Loopback IPs    |
|---|-------------|---------------------------|
|   | ľ           | 0                         |
|   |             | Pool Name                 |
|   | ×           | MUST-EVPN-Loopbacks DC1   |
|   | By Re       | source Groups             |
| ļ | o 7/        | 7 EVPN L3 VNIs            |
| Ú | ⊘ 7/        | 7 blue: Leaf Loopback IPs |
|   | ß           | 0                         |
|   |             | Pool Name                 |
|   | ~           | MUST-EVPN-Loopbacks DC1   |

# Create Virtual Networks in Red and Blue Routing Zones

Virtual networks should be associated with routing zones (VRF). Create the virtual networks (VNIs) and associate these Virtual Networks with the routing zone (VRF) created earlier. Optionally, create any additional routing zones and virtual networks for production environments based on individual requirements.

Below are the networks created and assigned to appropriate leaf switches in the fabric. The input fields are as follows:

### For Blue Network:

- 1. Click Create Virtual Networks.
- 2. Set type of network VXLAN.
- 3. Provide name: dc1\_vn1\_blue and dc1\_vn2\_blue.
- 4. Select the **Blue** security zone for both networks:
- 5. Provide VNI:
  - **a.** 12001 for dc1\_vn1\_blue.
  - **b.** 12002 for dc1\_vn2\_blue.

- 6. IPv4 Connectivity set enabled.
- 7. Create Connectivity Template for: Tagged.
- 8. Provide IPv4 Subnet and Virtual IP Gateway:
  - a. 10.12.1.0/24, 10.12.1.1 for dc1\_vn1\_blue
  - **b.** 10.12.2.0/24, 10.12.2.1 for dc1\_vn2\_blue
- 9. Assign to leaf switches.

#### For Red Network:

- 1. Click Create Virtual Networks.
- 2. Set type of network VXLAN.
- 3. Provide name: dc1\_vn1\_red and dc1\_vn2\_red.
- 4. Select the Red security zone for both networks:
- 5. Provide VNI:
  - a. 11001 for dc1\_vn1\_red
  - **b.** 11002 for dc1\_vn2\_red
- 6. IPv4 Connectivity set enabled.
- 7. Create Connectivity Template for: Tagged.
- 8. Provide IPv4 Subnet and Virtual IP Gateway:
  - a. 10.11.1.0/24, 10.11.1.1 for dc1\_vn1\_red
  - b. 10.11.2.0/24, 10.11.2.1 for dc1\_vn2\_red
- 9. Assign to leaf switches.

#### Figure 45: Virtual Networks Created

| A > Blueprints              | ★ > Blueprints > must_blueprint_dc1 > Staged > Virtual > Virtual Networks                        |                 |                |                           |                                                                                                    |                      |                |                      |               |              |  |
|-----------------------------|--------------------------------------------------------------------------------------------------|-----------------|----------------|---------------------------|----------------------------------------------------------------------------------------------------|----------------------|----------------|----------------------|---------------|--------------|--|
| Dashboard                   | Analytics                                                                                        | Stage           | d              | <sup>≅</sup> ⊖ Uncommitte | Active                                                                                                    | Time Voyager         |                |                      |               |              |  |
| Search                      |                                                                                                  | 0 0             |                |                           |                                                                                                    |                      |                | ٩                    |               |              |  |
| Physical 🗴                  | Physical 🎽 Virtual 📀 Policies 🖤 DCI 🔄 Catalog 🗮 Tasks 🏦 Connectivity Templates 👎 Fabric Settings |                 |                |                           |                                                                                                    |                      |                |                      |               |              |  |
| tual Networks               | Routing Zones Floating IP                                                                        | s Static Routes | Protocol Sessi | ons Virtual Infr          | a Statistics                                                                                                    |                      |                |                      |               |              |  |
|                             |                                                                                                  |                 |                |                           |                                                                                                    |                      |                |                      | • Create Virt | ual Networks |  |
| Q .5 €<br>selected by ○ all |                                                                                                  |                 |                |                           |                                                                                                    |                      |                |                      |               |              |  |
| Name \$                     | Routing Zone \$                                                                                  | Type ‡          | VN ID \$       | L3 MTU \$                 | Assigned to                                                                                                    | IPv4 Connectivity \$ | IPv4 Subnet \$ | IPv6 Connectivity \$ | IPvő Subnet 🕈 | Actions      |  |
| dc1_vm1_blue                | blue                                                                                             | VXLAN           | 12001          |                           | 4 modes     4.1.5erder;501,kef.peir1     4c1,mi,002,kef.peir1     4c1,mi,002,kef.peir1     4c1,mi,0c,001,kef.peir1     4c1,kepir,1eef1 | Enabled              | 10.12.1.0/24   | Disabled             | N/A           | C A 8        |  |
| dc1_vm1_red                 | red                                                                                              | VXLAN           | 11001          |                           | • <u>2 nodes</u><br>dc1_mi_001_leaf_pair1<br>dc1_mi_ox_001_leaf_pair1                                                                  | Enabled              | 10.11.1.0/24   | Disabled             | N/A           | C 🔺 🕯        |  |
| dc1_vn2_blue                | blue.                                                                                            | VXLAN           | 12002          |                           | 4 modes     4-1 binder, 001, binf, pinf1     4-1, binder, 001, binf, pinf1     4-1, bin, 001, binf, pinf1     4-1, bingle, binf1       | Enabled              | 10.12.2.0/24   | Disabled             | N/A           | <b>6 A</b>   |  |
| dc1_vn2_red                 | red                                                                                              | VXLAN           | 11002          |                           | <ul> <li><u>2 nodes</u></li> <li>dc1_mi_001_imf_pair1</li> <li>dc1_mi_m_001_imf_pair1</li> </ul>                                       | Enabled              | 10.11.2.0/24   | Disabled             | N/A           | <b>8 1</b>   |  |

IRB Network is created, and a connectivity template is added and assigned to leaf switches as shown in Figure 47 on page 56. For more information on connectivity templates, see the Juniper Apstra User Guide.

While creating a virtual network, if the create connectivity template is selected above as tagged, Apstra creates a connectivity template, which is generated automatically for the virtual network.

Navigate to **Blueprint > Staged > Connectivity Templates** to view the templates and assign them to leaf switches. When assigned to leaf switches, a tagged aggregated ethernet interface is created connecting the servers.

#### Figure 46: Apstra Generated Connectivity Templates

| Tagged VxLAN 'dc1_vn1_blue' | Automatically created by AOS at VN creation time | Virtual Network (Single) | Assigned on 1 endpoint(s) | ø | ß |   |
|-----------------------------|--------------------------------------------------|--------------------------|---------------------------|---|---|---|
| Tagged VxLAN 'dc1_vn1_red'  | Automatically created by AOS at VN creation time | Virtual Network (Single) | Assigned on 1 endpoint(s) | ø | ß | Î |
| Tagged VxLAN 'dc1_vn2_blue' | Automatically created by AOS at VN creation time | Virtual Network (Single) | Assigned on 1 endpoint(s) | ø | ß | Ĩ |
| Tagged VxLAN 'dc1_vn2_red'  | Automatically created by AOS at VN creation time | Virtual Network (Single) | Assigned on 1 endpoint(s) | Ø | ß | I |

#### Figure 47: Assign Connectivity Template for Each Network to Leaf Switches

| Assign Tagged VxLAN 'dc1_vn1_blue'          |                             |                                                       |
|---------------------------------------------|-----------------------------|-------------------------------------------------------|
| Table view                                  |                             |                                                       |
| ٩                                           |                             | All bulk actions (\$) will be applied only to the loa |
| Fabric                                      | Tags                        | Tagged VxLAN 'dc1_vn1_blue'                           |
| * podi (Pod)                                |                             | 0                                                     |
| dc1_border_001 (Rack)                       |                             | •                                                     |
| <ul> <li>dc1_border_leaf1 (Leaf)</li> </ul> |                             | •                                                     |
| et-0/0/0:0 -> ESXI1_4 (Interface)           | rsxt-edge-left NSXT-overlay |                                                       |
| et-0/0/0:3 -> DCI-TO-DC2-BL1 (Interface)    |                             |                                                       |
| et-0/0/1:0 -> mx-router1 (Interface)        | ext, router                 |                                                       |
| et-0/0/1:1 -> ESXi1_3 (Interface)           |                             |                                                       |
|                                             |                             | •                                                     |
| ae1 -> ESX01_4 (Interface)                  | NSXT-overlay                |                                                       |
| ae2 -> ESXI1_3 (Interface)                  |                             |                                                       |
|                                             |                             |                                                       |

Then, navigate to **Blueprint > Uncommitted** to review the uncommitted changes and commit the overlay configuration. Alternatively, also review the configuration generated for each leaf switch to which the overlay network is created by navigating to **Blueprint > Staged > Physical > Nodes** and check the configuration.

### Verify Overlay Connectivity for Blue and Red Network

Having committed changes in the Apstra UI, these changes are now applied to the switches.

To begin verifying the fabric's configuration, log in to the console of each of the leaf switches.

From the CLI of the leaf switches, enter the following commands:

```
!
//begin QFX leaf switch commands//
show interfaces irb terse
show vlans instance evpn-1 vn1101
show vlans instance evpn-1 vn1201
show vlans instance evpn-1 vn1202
!
```

This output displays multiple IRB interfaces and the configured routing instances for the Blue and Red networks.

Red Network IRB on one of the leaf switches:

```
{master:0}
root@dc1-esi-001-leaf1> show interfaces irb terse | match 10.11.*.1/24
```

| irb.1101 | up | up | inet | 10.11.1.1/24 |
|----------|----|----|------|--------------|
| irb.1102 | up | up | inet | 10.11.2.1/24 |

Blue Network IRB on one of the leaf switches:

| {master:0}              |      |       |       |     |                            |
|-------------------------|------|-------|-------|-----|----------------------------|
| root@dc1-esi-001-leaf1> | show | inter | faces | irb | terse   match 10.12.*.1/24 |
| irb.1201                | up   | up    | inet  |     | 10.12.1.1/24               |
| irb.1202                | up   | up    | inet  |     | 10.12.2.1/24               |

Since Apstra now, by default, uses MAC-VRF routing mode, the same can be seen from the below command output for all the Red and Blue network VLANs.

| {master:0}              |                     |                 |                |
|-------------------------|---------------------|-----------------|----------------|
| root@dc1-esi-001-leaf1> | show vlans instance | e evpn-1 vn1101 |                |
| Routing instance        | VLAN name           | Tag             | Interfaces     |
| evpn-1                  | vn1101              | 1101            |                |
|                         |                     |                 | vtep-15.32772* |
|                         |                     |                 | xe-0/0/50:0.0* |
| {master:0}              |                     |                 |                |
| root@dc1-esi-001-leaf1> | show vlans instance | e evpn-1 vn1102 |                |
| Routing instance        | VLAN name           | Tag             | Interfaces     |
| evpn-1                  | vn1102              | 1102            |                |
|                         |                     |                 | vtep-15.32772* |
| {master:0}              |                     |                 |                |
| root@dc1-esi-001-leaf1> | show vlans instance | e evpn-1 vn1201 |                |
| Routing instance        | VLAN name           | Tag             | Interfaces     |
| evpn-1                  | vn1201              | 1201            |                |
|                         |                     |                 | ae1.0          |
|                         |                     |                 | ae3.0*         |
|                         |                     |                 | et-0/0/52.0*   |
|                         |                     |                 | et-0/0/53.0*   |
|                         |                     |                 | vtep-15.32771* |
|                         |                     |                 | vtep-15.32772* |
|                         |                     |                 | vtep-15.32776* |
|                         |                     |                 | vtep-15.32777* |
|                         |                     |                 | xe-0/0/50:0.0* |
| {master:0}              |                     |                 |                |
| root@dc1-esi-001-leaf1> | show vlans instance | e evpn-1 vn1202 |                |
| Routing instance        | VLAN name           | Tag             | Interfaces     |
| evpn-1                  | vn1202              | 1202            |                |

| ae2.0*         |
|----------------|
| et-0/0/52.0*   |
| et-0/0/53.0*   |
| vtep-15.32771* |
| vtep-15.32772* |
| vtep-15.32776* |
| vtep-15.32777* |
|                |

## Verify that ERB is Configured on Leaf Switches

Within the CLI of the leaf switches, enter the following commands:

```
!
//begin QFX CLI commands//
show evpn database | match irb.110
show evpn database | match irb.120
!
```

The output of this command displays the distributed gateways on all switches.

The gateways display 10.11.1.1, 10.11.2.1 for the Red network, and 10.12.1.1, 10.12.2.1 for the Blue network. These IRB configurations apply only to devices assigned in the connectivity templates. No other fabric switches have this IRB configured unless assigned through the connectivity template.

| <pre>root@dc1-esi-001-leaf1&gt; show evpn database   match irb.110</pre> |                                                                                                    |                                                                                                    |                                                                                                    |  |  |  |  |
|--------------------------------------------------------------------------|----------------------------------------------------------------------------------------------------|----------------------------------------------------------------------------------------------------|----------------------------------------------------------------------------------------------------|--|--|--|--|
| 00:1c:73:00:00:01                                                        | irb.1101                                                                                                    | Feb 28 11:33:36                                                                                                    | 10.11.1.1                                                                                                    |  |  |  |  |
| 00:1c:73:00:00:01                                                        | irb.1102                                                                                                    | Feb 28 11:33:36                                                                                                    | 10.11.2.1                                                                                                    |  |  |  |  |
|                                                                          |                                                                                                    |                                                                                                    |                                                                                                    |  |  |  |  |
| -leaf1> show evpn                                                        | database   match irb.120                                                                                                   |                                                                                                    |                                                                                                    |  |  |  |  |
| 00:1c:73:00:00:01                                                        | irb.1201                                                                                                    | Feb 28 11:33:22                                                                                                    | 10.12.1.1                                                                                                    |  |  |  |  |
| 00:1c:73:00:00:01                                                        | irb.1202                                                                                                    | Feb 28 11:33:22                                                                                                    | 10.12.2.1                                                                                                    |  |  |  |  |
|                                                                          | -leaf1> show evpn<br>00:1c:73:00:00:01<br>00:1c:73:00:00:01<br>-leaf1> show evpn<br>00:1c:73:00:00:01<br>00:1c:73:00:00:01 | -leaf1> show evpn database   match irb.110<br>00:1c:73:00:00:01 irb.1101<br>00:1c:73:00:00:01 irb.1102<br>-leaf1> show evpn database   match irb.120<br>00:1c:73:00:00:01 irb.1201<br>00:1c:73:00:00:01 irb.1202 | -leaf1> show evpn database   match irb.110<br>20:1c:73:00:00:01 irb.1101 Feb 28 11:33:36<br>20:1c:73:00:00:01 irb.1102 Feb 28 11:33:36<br>-leaf1> show evpn database   match irb.120<br>20:1c:73:00:00:01 irb.1201 Feb 28 11:33:22<br>20:1c:73:00:00:01 irb.1202 Feb 28 11:33:22 |  |  |  |  |

### Verify the Leaf Switch Routing Table

Within the CLI of the leaf switches, enter the following commands:

```
!
//begin QFX CLI commands//
show route table red.inet.0 10.11.1.0/24
show route table red.inet.0 10.11.2.0/24
show route table blue.inet.0 10.12.1.0/24
show route table blue.inet.0 10.12.2.0/24
!
```

The output of this command displays the routes for the VRFs Red network for one of the leaf switches.

```
{master:0}
root@dc1-esi-001-leaf1> show route table red.inet.0 10.11.1.0/24
red.inet.0: 1811 destinations, 3372 routes (1811 active, 0 holddown, 0 hidden)
@ = Routing Use Only, # = Forwarding Use Only
+ = Active Route, - = Last Active, * = Both
10.11.1.0/24
                  *[Direct/0] 06:21:33
                    > via irb.1101
                    [EVPN/170] 06:14:27
                    > to 10.0.1.12 via et-0/0/48.0
                       to 10.0.1.22 via et-0/0/49.0
                    [EVPN/170] 00:15:18
                    > to 10.0.1.12 via et-0/0/48.0
                       to 10.0.1.22 via et-0/0/49.0
                    [EVPN/170] 00:17:59
                    > to 10.0.1.12 via et-0/0/48.0
                       to 10.0.1.22 via et-0/0/49.0
10.11.1.1/32
                   *[Local/0] 06:21:33
                       Local via irb.1101
{master:0}
root@dc1-esi-001-leaf1> show route table red.inet.0 10.11.2.0/24
red.inet.0: 3061 destinations, 4622 routes (3061 active, 0 holddown, 0 hidden)
@ = Routing Use Only, # = Forwarding Use Only
+ = Active Route, - = Last Active, * = Both
10.11.2.0/24
                  *[Direct/0] 06:23:38
                   > via irb.1102
                    [EVPN/170] 06:16:32
```

|              | > to 10.0.1.12 via et-0/0/48.0 |
|--------------|--------------------------------|
|              | to 10.0.1.22 via et-0/0/49.0   |
|              | [EVPN/170] 00:17:43            |
|              | > to 10.0.1.12 via et-0/0/48.0 |
|              | to 10.0.1.22 via et-0/0/49.0   |
|              | [EVPN/170] 00:19:44            |
|              | > to 10.0.1.12 via et-0/0/48.0 |
|              | to 10.0.1.22 via et-0/0/49.0   |
| 10.11.2.1/32 | *[Local/0] 06:23:38            |
|              | Local via irb.1102             |

The output of this command displays the routes for the VRFs Blue network for one of the leaf switches.

```
{master:0}
root@dc1-esi-001-leaf1> show route table blue.inet.0 10.12.1.0/24
blue.inet.0: 3087 destinations, 4650 routes (3087 active, 0 holddown, 0 hidden)
@ = Routing Use Only, # = Forwarding Use Only
+ = Active Route, - = Last Active, * = Both
10.12.1.0/24
                  *[Direct/0] 06:26:21
                   > via irb.1201
                    [EVPN/170] 06:26:02
                    > to 10.0.1.12 via et-0/0/48.0
                       to 10.0.1.22 via et-0/0/49.0
                    [EVPN/170] 06:26:04
                    > to 10.0.1.12 via et-0/0/48.0
                       to 10.0.1.22 via et-0/0/49.0
                    [EVPN/170] 06:19:10
                    > to 10.0.1.12 via et-0/0/48.0
                       to 10.0.1.22 via et-0/0/49.0
                    [EVPN/170] 05:58:16
                    > to 10.0.1.12 via et-0/0/48.0
                       to 10.0.1.22 via et-0/0/49.0
                    [EVPN/170] 00:19:51
                    > to 10.0.1.12 via et-0/0/48.0
                       to 10.0.1.22 via et-0/0/49.0
                    [EVPN/170] 00:22:32
                    > to 10.0.1.12 via et-0/0/48.0
                       to 10.0.1.22 via et-0/0/49.0
10.12.1.1/32
                  *[Local/0] 06:26:21
                       Local via irb.1201
{master:0}
```

root@dc1-esi-001-leaf1> show route table blue.inet.0 10.12.2.0/24

```
blue.inet.0: 3087 destinations, 4650 routes (3087 active, 0 holddown, 0 hidden)
@ = Routing Use Only, # = Forwarding Use Only
+ = Active Route, - = Last Active, * = Both
10.12.2.0/24
                  *[Direct/0] 06:26:26
                   > via irb.1202
                   [EVPN/170] 06:26:07
                   > to 10.0.1.12 via et-0/0/48.0
                       to 10.0.1.22 via et-0/0/49.0
                    [EVPN/170] 06:26:09
                   > to 10.0.1.12 via et-0/0/48.0
                      to 10.0.1.22 via et-0/0/49.0
                    [EVPN/170] 06:19:15
                   > to 10.0.1.12 via et-0/0/48.0
                       to 10.0.1.22 via et-0/0/49.0
                    [EVPN/170] 06:20:38
                   > to 10.0.1.12 via et-0/0/48.0
                       to 10.0.1.22 via et-0/0/49.0
                    [EVPN/170] 00:20:16
                   > to 10.0.1.12 via et-0/0/48.0
                       to 10.0.1.22 via et-0/0/49.0
                    [EVPN/170] 00:22:17
                   > to 10.0.1.12 via et-0/0/48.0
                       to 10.0.1.22 via et-0/0/49.0
                  *[Local/0] 06:26:26
10.12.2.1/32
                      Local via irb.1202
```

The following command shows the ESI leaf switches overlay. It shows that the remote leaf VNIs are exchanged between the ESI leaf switches.

| {master:0}          |              |               |           |             |             |            |       |
|---------------------|--------------|---------------|-----------|-------------|-------------|------------|-------|
| root@dc1-esi-001    | -leaf1> show | ethernet-swit | ching vxl | an-tunnel-e | nd-point re | emote      |       |
| Logical System N    | ame Id       | SVTEP-IP      | IFL       | L3-Idx      | SVTEP-Mode  | e ELP-SVT  | EP-IP |
| <default></default> | 0            | 192.168.255.  | 4 lo0.    | 0 0         |             |            |       |
|                     |              |               |           |             |             |            |       |
| RVTEP-IP            | L2-RTT       |               | IFL-Idx   | Interface   | NH-Id       | RVTEP-Mode | ELP-  |
| IP Flags            |              |               |           |             |             |            |       |
| 192.168.255.5       | evpn-1       |               | 67108864  | 2 vtep-15.3 | 2772 7000   | RNVE       |       |
| VNID                | MC-Group-IP  |               |           |             |             |            |       |
| 11001               | 0.0.0.0      |               |           |             |             |            |       |
| 11002               | 0.0.0.0      |               |           |             |             |            |       |
| 12001               | 0.0.0.0      |               |           |             |             |            |       |
| 12002               | 0.0.0.0      |               |           |             |             |            |       |

| {master:0}          |             |            |              |         |          |          |             |            |
|---------------------|-------------|------------|--------------|---------|----------|----------|-------------|------------|
| root@dc1-esi-0      | 01-leaf2> s | show ether | rnet-switchi | ng vxla | n-tunne. | l-end-pc | oint remote |            |
| Logical System      | Name        | Id SVTE    | EP-IP        | IFL     | L3-Idx   | SVTE     | P-Mode EL   | P-SVTEP-IP |
| <default></default> |             | 0 192.     | .168.255.5   | 100.0   | 0        |          |             |            |
| RVTEP-IP            | IFL-Idx     | Interfa    | ace NH-Id    | RVTE    | -Mode    | ELP-IP   | Flags       |            |
| 192.168.254.2       | 1388        | vtep.32    | 2771 4989    | RNVE    |          |          |             |            |
| 192.168.255.2       | 1391        | vtep.32    | 2774 4995    | RNVE    |          |          |             |            |
| 192.168.254.3       | 1389        | vtep.32    | 2772 4991    | RNVE    |          |          |             |            |
| 192.168.255.3       | 1390        | vtep.32    | 2773 4994    | RNVE    |          |          |             |            |
| 192.168.255.4       | 1393        | vtep.32    | 2776 5392    | RNVE    |          |          |             |            |
| 192.168.255.6       | 1392        | vtep.32    | 2775 4996    | RNVE    |          |          |             |            |
| 192.168.255.7       | 1381        | vtep.32    | 2777 5811    | RNVE    |          |          |             |            |
| 192.168.255.8       | 1394        | vtep.32    | 2770 5845    | RNVE    |          |          |             |            |
| L2-RTT              |             | IFL-Idx    | Interface    | NH-I    | d RVTI   | EP-Mode  | ELP-IP      | Flags      |
| 192.168.255.4       | evpn-1      |            | 67           | 1088646 | vtep-1   | 5.32776  | 5392 RNVE   |            |
| VNID                | MC-Grou     | ıp-IP      |              |         |          |          |             |            |
| 12002               | 0.0.0.0     | )          |              |         |          |          |             |            |
| 11002               | 0.0.0.0     | )          |              |         |          |          |             |            |
| 11001               | 0.0.0.0     | )          |              |         |          |          |             |            |
| 12001               | 0.0.0.0     | )          |              |         |          |          |             |            |

## Configure External Router and Inter-VRF Routing

For this JVD, an MX204 router is used as an external router to perform external routing and also for inter-VRF route leaking between the Red and Blue networks. Configuring an external router is similar to adding a generic server. The MX204 router is connected to the border leaf switches, which act as an external gateway to the data center fabric.

To add the MX router as an external router, navigate to Apstra UI, **Blueprint > Staged > Topology**, and click on the border leaf switch to add an external generic system and the connections to the external generic system, as shown in Figure 50 on page 63.

On the following graphic, select the interface for border leaf1 and the MX204 device and its interface and click **Add Link**.

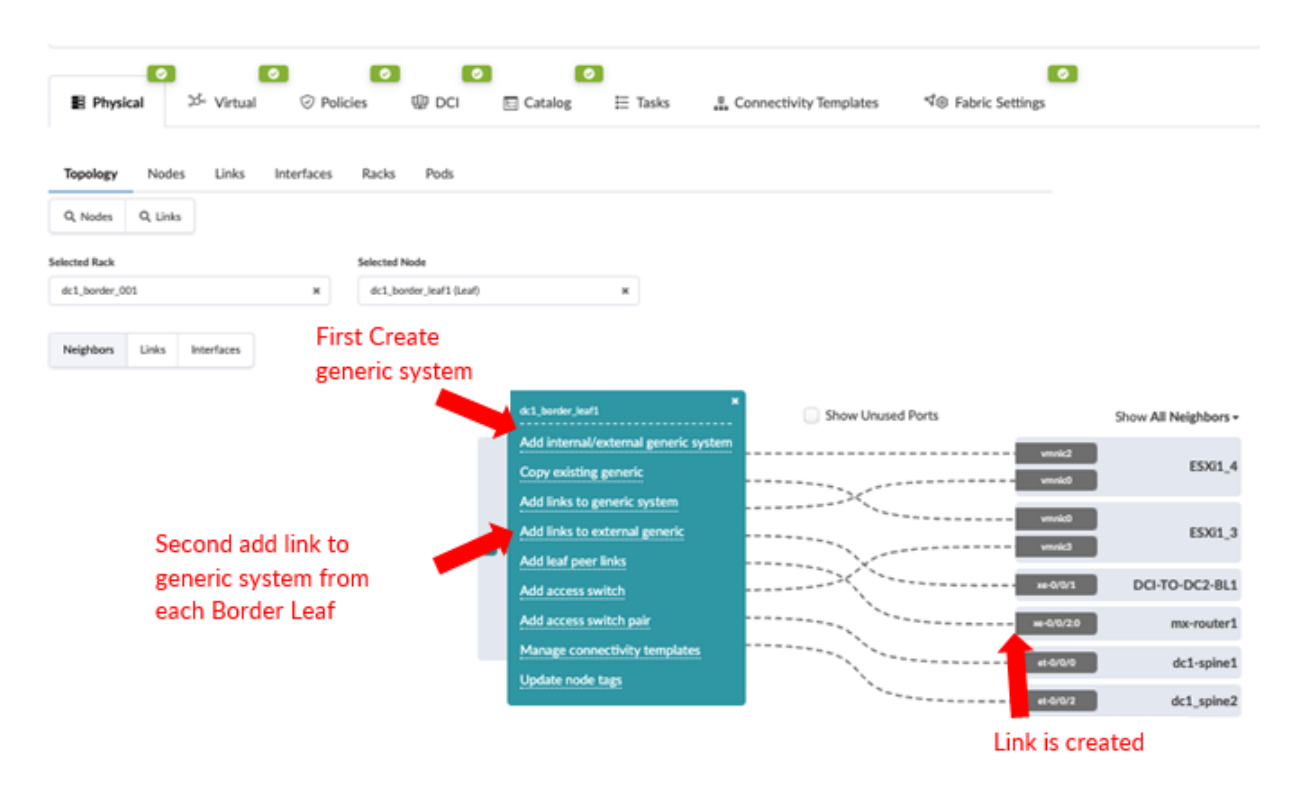

Figure 48: Adding MX204 as External Generic System

Next navigate to **Stage > Policies > Routing Policies** and create an external routing policy to export the route to the external router. This policy is then applied to the connectivity template to allow for exporting Red and Blue network routes as is covered in the next steps.

### Figure 49: External Router Policy

| Bluepri   | nts > must_blue | eprint_dc1 > Stage           | d ► Policies ► Ro | uting Policies | ▶ external_rou | ter_mx      |                  | _    |                                     |
|-----------|-----------------|------------------------------|-------------------|----------------|----------------|-------------|------------------|------|-------------------------------------|
| Dashboard | • <u>~</u>      | Analytics                    | Staged            |                | 🔒 Uncommitt    | ted         | ((=)) Active     |      | 3 Time Voyager                      |
| irch      |                 |                              |                   |                |                |             |                  |      |                                     |
| nysical   | ల<br>సం Virtual | <ul> <li>Policies</li> </ul> | PCI E             | Catalog        | ∏ Tasks        | E Conne     | ectivity Templat | es 🔊 | <ul> <li>Fabric Settings</li> </ul> |
| nts Secu  | urity Policies  | Interface Policies           | Routing Policies  | Routing Zor    | e Constraints  |             |                  |      |                                     |
| to list   |                 |                              |                   |                |                |             |                  |      |                                     |
|           |                 |                              |                   |                |                |             |                  |      |                                     |
|           |                 | Name                         |                   |                | externa        | al_router_m | 1                |      |                                     |
|           |                 | Description                  |                   |                |                |             |                  |      |                                     |
|           |                 | Import Policy®               |                   |                | Defaul         | +           |                  |      |                                     |

| Name                                   | external_router_mx                                                                       |
|----------------------------------------|------------------------------------------------------------------------------------------|
| Description                            |                                                                                          |
| Import Policy®                         | Default                                                                                  |
| Extra Import Routes®                   | Not provided                                                                             |
| Spine Leaf Links <sup>®</sup>          | no                                                                                       |
| Spine Superspine Links <sup>®</sup>    | no                                                                                       |
| L3 Edge Server Links®                  | yes                                                                                      |
| L2 Edge Subnets®                       | yes                                                                                      |
| Loopbacks <sup>®</sup>                 | yes                                                                                      |
| Static routes <sup>©</sup>             | no                                                                                       |
| Extra Export Routes®                   | 0.0.0.0/0<br>GE mask: 1, LE mask: 32, Permit<br>::/0<br>GE mask: 1, LE mask: 128, Permit |
| Aggregate Prefixes <sup>®</sup>        | Not provided                                                                             |
| Expect Default IPv4 Route <sup>®</sup> | yes                                                                                      |
| Expect Default IPv6 Route              | yes                                                                                      |
| Associated Routing Zones               | No items                                                                                 |

Next, navigate to the connectivity template on the blueprint and add the below connectivity template to add IP links, BGP peering, and routing policy with MX204 (external router). In the case of this JVD, the Red and Blue networks are routed towards the MX204, where inter-VRF routing is performed. VLAN 299 is used for the Red network and VLAN 399 for the Blue network.

Figure : IP Links for Red and Blue VRF

### **Edit Connectivity Template**

| Parameters                                                                               | Primitives           | User-defined | Pre-defined |
|------------------------------------------------------------------------------------------|----------------------|--------------|-------------|
| <ul> <li>Il_ex_router_</li> <li>Type: IP Link</li> </ul>                                 | dc1_red_sz           |              |             |
| Routing Zone *                                                                           |                      |              |             |
| red                                                                                      |                      |              | ×           |
| Interface Type<br>Tagged<br>Untagged<br>VLAN ID ••<br>299                                | •                    |              |             |
| L3 MTU 🖲                                                                                 |                      |              |             |
| IPv4 Addressing<br>None<br>Numbered<br>IPv6 Addressing<br>None<br>Numbered<br>Link local | g Type *<br>g Type * |              |             |

### Edit Connectivity Template

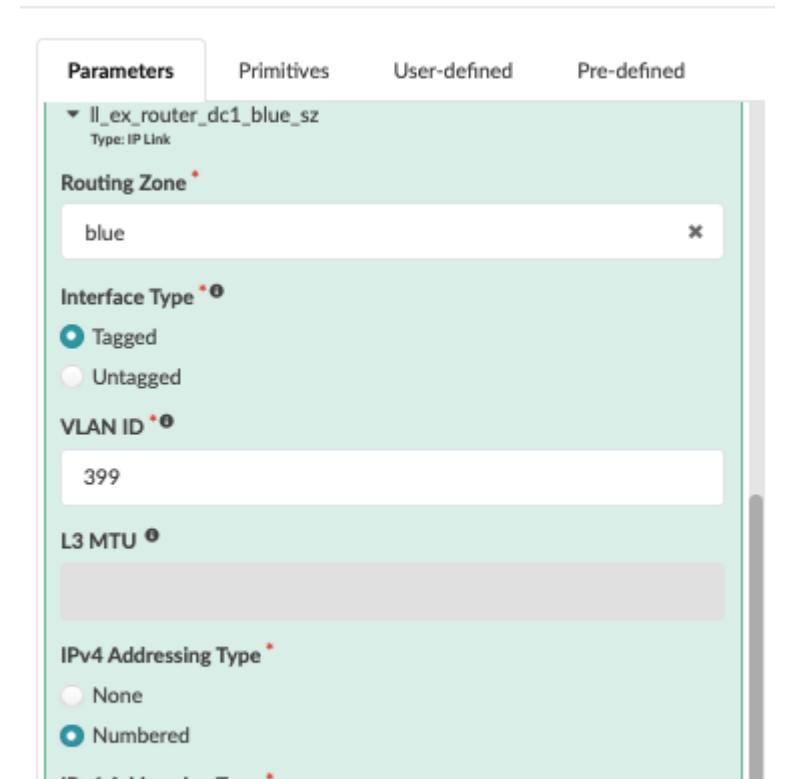

Figure : BGP Peering to MX for Red and Blue VRF

## Edit Connectivity Template

| Parameters                                                                                                    | Primitives                                                       | User-defined | Pre-defined |
|----------------------------------------------------------------------------------------------------|------------------------------------------------------------------|--------------|-------------|
| <ul> <li>bgp_ex_rout:<br/>Type: BGP Peering</li> <li>IPv4 A</li> <li>IPv6 A</li> <li>IPv6 A</li> <li>TTL*0</li> <li>2</li> <li>OFF Enable</li> <li>Password</li> <li>Keep Alive Time</li> </ul> | er_dc1_red_sz<br>(Generic System)<br>VFI *<br>VFI *<br>P BFD * • |              |             |
| Hold Time Time                                                                                                    | r (sec)                                                          |              |             |
| IPv4 Addressing None Addressed                                                                                                    | ; Type *                                                         |              |             |
| IPv6 Addressing<br>None<br>Addressed<br>Link local<br>Local ASN •<br>64497                                                                                                    | g Туре <sup>*</sup>                                              |              |             |
| Neighbor ASN T<br>Static<br>Dynamic<br>Peer From<br>Loopback<br>Interface<br>Peer To<br>Loopback<br>Interface/IP                                                                                | Type *<br>Endpoint<br>ared IP Endpoint                           | :            |             |

### **Edit Connectivity Template**

| Parameters                                                 | Primitives                           | User-defined | Pre-defined |
|------------------------------------------------------------|--------------------------------------|--------------|-------------|
| <ul> <li>bgp_ex_rout</li> <li>Type: BGP Peering</li> </ul> | er_dc1_blue_sz<br>; (Generic System) |              |             |
| IPv4 #                                                     | AFI *                                |              |             |
|                                                            | AFI                                  |              |             |
| TTL *0                                                     |                                      |              |             |
| 2                                                          |                                      |              |             |
| OFF Enable                                                 | e BFD 🔭                              |              |             |
| Password                                                   |                                      |              |             |
|                                                            |                                      |              |             |
| Keep Alive Time                                            | er (sec)                             |              |             |
|                                                            |                                      |              |             |
| Hold Time Time                                             | er (sec)                             |              |             |
|                                                            |                                      |              | ÷           |
| IPv4 Addressing                                            | g Type *                             |              |             |
| <ul> <li>Addressed</li> </ul>                              |                                      |              |             |
| IPv6 Addressin                                             | g Type *                             |              |             |
| O None                                                     |                                      |              |             |
| Addressed                                                  |                                      |              |             |
| Local ASN <sup>®</sup>                                     |                                      |              |             |
| 64497                                                      |                                      |              |             |
| Neighbor ASN                                               | Type *                               |              |             |
| <ul> <li>Static</li> </ul>                                 |                                      |              |             |
| <ul> <li>Dynamic</li> </ul>                                |                                      |              |             |
| Peer From                                                  |                                      |              |             |
| <ul> <li>Interface</li> </ul>                              |                                      |              |             |
| Peer To *®                                                 |                                      |              |             |
| Loopback                                                   |                                      |              |             |
| Interface/IP                                               | Endpoint                             |              |             |
| Interface/St                                               | hared IP Endpoint                    |              |             |

Figure : Routing Policy for Red and Blue VRF

| <ul> <li>rp_ex_router_dc1_red_sz</li> <li>Type: Routing Policy</li> <li>Routing Policy</li> </ul> |   |
|---------------------------------------------------------------------------------------------------|---|
| external_router_mx                                                                                | × |
|                                                                                                   |   |
| <ul> <li>rp_ex_router_dc1_blue_sz</li> <li>Type: Routing Policy</li> </ul>                        |   |
| Routing Policy                                                                                    |   |
| external_router_mx                                                                                | × |

Then navigate to **Staged > Virtual > Routing Zone**, click on **Red VRF Network**, and scroll below to add IP interface links from both border leaf switches. The same is performed for Blue VRF networks.

### Figure 50: Adding IP Interface Links for Red Network

| Interfaces 2 |               |                   |              |                  |           |                    |                 |                   |                        |                            |                        |                |                   |                |                 |                   |                        |                            |                      |
|--------------|---------------|-------------------|--------------|------------------|-----------|--------------------|-----------------|-------------------|------------------------|----------------------------|------------------------|----------------|-------------------|----------------|-----------------|-------------------|------------------------|----------------------------|----------------------|
|              | ···<br>Filter | selected          | ьу 🔾         | all 🔵 selected   | only      | unselecte          | d only          |                   |                        |                            |                        |                |                   |                |                 |                   |                        | 1-2 of 2                   |                      |
|              |               |                   |              |                  | End       | point 1            |                 | Interface 1       |                        |                            |                        |                | En                | dpoint 2       |                 | Interface 2       |                        |                            |                      |
|              | 0<br>selected | Routing<br>Zone 0 | VLAN<br>ID 0 | Name \$          | Role<br>© | Interface \$       | L3 MTU          | IPv4 Address<br>0 | IPv4 Address<br>Type © | IPv6 Address 🗢             | IPv6 Address<br>Type © | Name<br>0      | Role \$           | Interface<br>0 | L3 MTU          | IPv4 Address<br>0 | IPv4 Address<br>Type 0 | IPv6 Address \$            | IPv6 Addre<br>Type 0 |
|              |               | red               | 299          | dc1_border_leaf1 | Leaf      | et-<br>0/0/1:0.299 | Not<br>provided | 10.200.0.4/31     | Numbered               | 2001:db8:dc1:10:200::4/127 | Numbered               | mx-<br>router1 | Generic<br>System | n/a            | Not<br>provided | 10.200.0.5/31     | Numbered               | 2001:db8:dc1:10:200::5/127 | Number               |
|              |               | red               | 299          | dc1_border_leaf2 | Leaf      | et-<br>0/0/1:0.299 | Not<br>provided | 10.200.0.6/31     | Numbered               | 2001:db8:dc1:10:200::6/127 | Numbered               | mx-<br>router1 | Generic<br>System | n/a            | Not<br>provided | 10.200.0.7/31     | Numbered               | 2001:db8:dc1:10:200::7/127 | Number               |

### Figure 51: Adding IP Interface Links for Blue Network

| Interfaces 2 |                                          |                   |              |                  |           |                    |                 |                |                        |                            |                         |                |                   |                |                 |                |                        |                            |                    |
|--------------|------------------------------------------|-------------------|--------------|------------------|-----------|--------------------|-----------------|----------------|------------------------|----------------------------|-------------------------|----------------|-------------------|----------------|-----------------|----------------|------------------------|----------------------------|--------------------|
|              | <br>Filter                               | selected          | by 🔾         | all 🔵 selected   | only      | unselecte          | d only          |                |                        |                            |                         |                |                   |                |                 |                |                        | 1-2 of 2                   |                    |
|              | Endpoint 1 Interface 1 Endpoint 2 Interf |                   |              |                  |           |                    |                 |                |                        |                            |                         |                | Interface 2       | erface 2       |                 |                |                        |                            |                    |
|              | 0<br>selected                            | Routing<br>Zone ‡ | VLAN<br>ID ‡ | Name 0           | Role<br>© | Interface 0        | L3 MTU          | IPv4 Address 0 | IPv4 Address<br>Type © | IPvő Address 0             | IPv6 Address<br>Type \$ | Name<br>¢      | Role 0            | Interface<br>© | L3 MTU          | IPv4 Address 0 | IPv4 Address<br>Type © | IPvő Address 0             | IPv6 Adi<br>Type ≎ |
|              |                                          | blue              | 399          | dc1_border_leaf2 | Leaf      | et-<br>0/0/1:0.399 | Not<br>provided | 10.200.0.10/31 | Numbered               | 2001:db8:dc1:10:200::a/127 | Numbered                | mx-<br>router1 | Generic<br>System | n/a            | Not<br>provided | 10.200.0.11/31 | Numbered               | 2001:db8:dc1:10:200:b/127  | Numb               |
|              |                                          | blue              | 399          | dc1_border_leaf1 | Leaf      | et-<br>0/0/1:0.399 | Not<br>provided | 10.200.0.8/31  | Numbered               | 2001:db8:dc1:10:200::8/127 | Numbered                | mx-<br>router1 | Generic<br>System | n/a            | Not<br>provided | 10.200.0.9/31  | Numbered               | 2001:db8:dc1:10:200::9/127 | Numb               |

Commit the blueprint to push configs to the two border leaf switches. Note that the external router needs to be configured manually, as Apstra does not manage the MX204. For the configuration MX204 router, the interfaces are configured using the IPs used above in Figure 50 on page 69 and Figure 56 on page 69.

MX204 configuration snippet for the Red and Blue networks:

```
xe-0/0/2:0 {
    vlan-tagging;
    unit 0 {
        vlan-id 0;
        family inet;
    }
    unit 299 {
        vlan-id 299;
        family inet {
            address 10.200.0.5/31;
        }
        family inet6 {
            address 2001:db8:dc1:10:200::5/127;
        }
    }
    unit 399 {
        vlan-id 399;
        family inet {
            address 10.200.0.9/31;
        }
        family inet6 {
            address 2001:db8:dc1:10:200::9/127;
        }
    }
}
xe-0/0/2:1 {
    vlan-tagging;
    unit 0 {
        vlan-id 0;
        family inet;
    }
    unit 299 {
        vlan-id 299;
        family inet {
            address 10.200.0.7/31;
        }
        family inet6 {
            address 2001:db8:dc1:10:200::7/127;
        }
    }
```
```
unit 399 {
    vlan-id 399;
    family inet {
        address 10.200.0.11/31;
    }
    family inet6 {
        address 2001:db8:dc1:10:200::b/127;
    }
  }
}
```

For inter-VRF routing, a policy is configured on the MX as below to enable inter-VRF routing between the Red and Blue VRF networks. Both VRFs are configured on the border leaf switches to BGP peer with the MX204 (external router). The MX204 uses a BGP routing policy to exchange inter-VRF routes.

**NOTE**: Apstra can also configure inter-VRF routing between the Red and Blue networks without needing an external router. Refer to the Apstra guide for more information. It is recommended that any changes made to any settings be thoroughly tested. For this JVD, the "Route Target Overlaps Allow internal route-target policies" setting was not used. If this setting is set to 'No Warning', then each of the routing zones, such as Red and Blue, can be changed to allow for route target exchange using import and export route target policies within Apstra.

MX204 configuration snippet for inter-VRF:

```
root@must-mx204-1> show configuration policy-options policy-statement RoutesToFabric
term 1 {
    from interface lo0.0;
    then accept;
}
term 2 {
    from {
        protocol [ static bgp ];
        route-filter 0.0.0.0/0 exact;
    }
    then accept;
}
term 3 {
    from {
        protocol [ static bgp ];
        rib inet6.0;
        route-filter::/0 exact;
```

72

```
}
    then accept;
}
term 4 {
    then reject;
}
root@must-mx204-1> show configuration protocols bgp
group fabric {
    type external;
    multihop {
        ttl 1;
    }
    multipath {
        multiple-as;
    }
    neighbor 10.200.0.4 {
        export RoutesToFabric;
        peer-as 64514;
    }
    neighbor 2001:db8:dc1:10:200::4 {
        export RoutesToFabric;
        peer-as 64514;
    }
    neighbor 10.200.0.8 {
        export RoutesToFabric;
        peer-as 64514;
    }
    neighbor 2001:db8:dc1:10:200::8 {
        export RoutesToFabric;
        peer-as 64514;
    }
    neighbor 10.200.0.6 {
        export RoutesToFabric;
        peer-as 64515;
    }
    neighbor 2001:db8:dc1:10:200::6 {
        export RoutesToFabric;
        peer-as 64515;
    }
    neighbor 10.200.0.10 {
        export RoutesToFabric;
        peer-as 64515;
```

}

```
neighbor 2001:db8:dc1:10:200::a {
    export RoutesToFabric;
    peer-as 64515;
}
```

### Apstra UI: Blueprint Dashboard, Analytics, probes, Anomalies

The managed switches generate vast amounts of data about switch health and network health. To analyze these with respect to the data center network, Apstra uses Intent-Based Analytics that combines the intent from the graph<sup>1</sup> with switch-generated data to provide the data center network view using the Apstra Dashboard.

**NOTE**: Apstra uses a graph model to represent data center infrastructure, policies, and so on. All information about the network is modeled as nodes and relationships between them. The graph model can be queried for data and used for analysis and automation. For more information on Apstra graph model and queries refer to the Apstra user Guide.

### Analytics Dashboard, Anomalies, Probes and Reports

Apstra also provides predefined dashboards that collect data from devices. With the help of IBA probes, Apstra combines intent with data to provide real-time insight into the network, which can be inspected using Apstra GUI or Rest API. The IBA probes can be configured to raise anomalies based on the thresholds. It recommended to analyze the amount of data generated by probes to ensure the disk space of Apstra server is able accommodate IBA operation. By adjusting the log rotation setting, the disk usage can be reduced.

Apstra allows the creation of custom dashboards; refer to the Apstra User Guide for more information. From the blueprint, navigate to **Analytics > Dashboards** to view the analytics dashboard.

#### Figure 52: Analytics Dashboard

| ☆ 希 → Blueprints → must_blueprint_dc1 → Analytics → Dashboards             | 0 0                              | -                                 |
|----------------------------------------------------------------------------|----------------------------------|-----------------------------------|
| Dashboard Analytics Staged Chrommit                                        | ted ((D)) Active D Time Voyager  |                                   |
|                                                                            | Root Causes <u>lat</u> Flow Data |                                   |
|                                                                            |                                  | Configure Auto-Enabled Dashboards |
| Display mode           ***         Expanded         *         NO ANOMALIES |                                  | 1-9 of 9 < >                      |
| Device Environmental Health Summary 🔹 System 7 months ago Default 💽        |                                  | 2 8 1                             |
| The dashboard shows device environmental data                              |                                  |                                   |
| Systems missing power supplies                                             | Systems missing fans             | Switch temperature alarm          |
| Value®                                                                     | Value®                           | No anomalies!                     |
|                                                                            |                                  | View stage                        |
| o view stage                                                               | view stage                       | Power supply temperature alarm    |
| Systems with inoperative power supplies                                    | Systems with inoperative fans    | No anomalies!                     |
| No anomalies!                                                              | No anomalies!                    | View stage                        |
| View stage                                                                 | View stage                       |                                   |
| Systems with faulty power supply fans                                      | Airflow direction mismatch       |                                   |
| No anomalies!                                                              | No anomalies!                    |                                   |
| View stage                                                                 | View stage                       |                                   |

The analytics dashboard displays the status of all device health statuses. In case of anomalies, click on the anomalies tab to view anomalies. The blueprint anomalies tab displays a "No Anomalies!" message in case no anomalies are detected by the IBA probes. For more information, refer to the Apstra User Guide.

#### **Figure 53: Blueprint Anomalies**

| ☆ 谷 → Blueprints → must_blueprint_ | lc1 → Analytics → Anomalies |                                |             |                |  |
|------------------------------------|-----------------------------|--------------------------------|-------------|----------------|--|
| Dashboard Analytic                 | ics 🖹 Staged                | ≝ <sub>⊖</sub> Uncommitted ((6 | B)) Active  | 3 Time Voyager |  |
|                                    |                             |                                |             |                |  |
| Dashboards     Anomalies           | 15 Widgets @ Probes         | Reports     Root Causes        | 년 Flow Data |                |  |
|                                    |                             |                                |             |                |  |
| No anomalies!                      |                             |                                |             |                |  |

To view the probes configured, navigate to **Blueprint > Analytics > Probes**. Here, actions can be performed to edit, clone, or delete probes. For instance, if a probe anomaly needs to be suppressed, the same can be performed by editing the probe.

### Figure 54: Apstra Predefined Probes

| 습 🏠        | > Blueprints + must_blueprint_dc1 + Analytics + Probes |                       |              |                        |        |            | 1                   |
|------------|--------------------------------------------------------|-----------------------|--------------|------------------------|--------|------------|---------------------|
| (1)        | Dashboard 🖉 Analytics 🝙 Staged 🚔 Uncommitted           | ((B)) Active          | Time Voyager |                        |        |            |                     |
| @ Da       | shboards 🔅 Anomalies 🗵 Widgets 🖤 Probes 💿 Reports 🔅 Ro | ot Causes 네 Flow Data |              |                        |        |            |                     |
|            |                                                        |                       |              |                        |        |            |                     |
|            |                                                        |                       |              |                        |        |            | Create Probe      - |
|            | 9                                                      |                       |              |                        |        |            | 1-24 of 24          |
|            |                                                        |                       |              |                        |        |            |                     |
| 0 selected | Name 🔺                                                 | Anomalies \$          | State \$     | Updated By \$          | Tags ≎ | Enabled \$ | Actions             |
|            | BGP Monitoring                                         | No anomalies          | Operational  | 🚨 admin a year ago     |        |            | 8 <b>6</b> 1        |
|            | Device Environmental Checks                            | No anomalies          | Operational  | 2 bhakti 5 months ago  |        |            | C 6 1               |
|            | Device System Health                                   | No anomalies          | Operational  | 🙎 bhakti a month ago   |        |            | 2 8 1               |
|            | Device Telemetry Health                                | No anomalies          | III Disabled | 2 bhakti 3 months ago  |        | 099        | 2.6                 |
|            | Device Traffic                                         | No anomalies          | Operational  | System a year ago      |        |            | 2.6                 |
|            | Drain Traffic Anomaly                                  | No anomalies          | Operational  | System 6 months ago    |        |            | C 8 1               |
|            | ECMP Imbalance (Fabric Interfaces)                     | No anomalies          | Operational  | Sausalito 4 months ago |        |            | C 6 1               |
|            | ESI Imbalance                                          | No anomalies          | Operational  | 🚨 admin a year ago     |        |            | C 6 1               |
|            | ESI Imbalance 🕋                                        | O No anomalies        | Operational  | 🚨 admin a year ago     |        |            | C 6 1               |
|            | EVPN Host Flapping                                     | No anomalies          | Operational  | 🙎 admin a year ago     |        |            | C 6 1               |
|            | Hypervisor & Fabric LAG Config Mismatch                | No anomalies          | III Disabled | 🚨 admin a year ago     |        | CEL        | 6 6 1               |
|            | Hypervisor & Fabric LAG Config Mismatch_MUST           | No anomalies          | III Disabled | 🚨 admin a year ago     |        |            | C 6 1               |
|            | Hypervisor & Fabric VLAN Config Mismatch               | No anomalies          | II Disabled  | 🚨 admin a year ago     |        | Out        | 8 8 T               |

To raise or suppress an anomaly, mark or unmark the **Raise Anomaly** check box.

Figure : Configure Probe Anomaly

| ú   | ? A → Blueprints → must_blueprint_dc1 → Analytics → Probes                |                | n                                                                                                    |                      |
|-----|---------------------------------------------------------------------------|----------------|----------------------------------------------------------------------------------------------------|----------------------|
|     | Dashboard     Analytics     Staged                                        |                | Uncommitted ((D) Active 'S Time Voyager                                                                                                    |                      |
| Des | cription                                                                  |                | Enabled                                                                                                    |                      |
| Т   | his probe shows BGP session statuses for all switches and raises anomalie | s for flapping | BGP sessions. Cor Disabled probes don't produce data and don't raise anomalies.                                                                                                    |                      |
|     |                                                                           | >              | Processor: Sustained BGP Session Flapping Time in State                                                                                                    |                      |
|     | BGP Session                                                               |                | Inputs                                                                                                    |                      |
|     | BGP Session                                                               | 99             | Input Stage Input Mame Stage Name                                                                                                    | Column Name          |
| Ļ   | BGP Session Flapping                                                      |                | in • BGP Session Flapping *                                                                                                    | value                |
|     | BGP Session Flapping                                                      |                |                                                                                                    |                      |
| Ļ   | Sustained BGP Session Flapping                                            |                | Properties                                                                                                    |                      |
|     | Sustained BGP Session Flapping                                            | 84             | Graph Query                                                                                                    |                      |
|     | Add Processor                                                             |                | Add Cape Query     Add Cape Query     Concernment queries on the graph for probe parametrization. Results of the queries can be accessed using the "query_result" variable with the appropriate index. For example, if querying prope     Time Window     S Minutes     How long to monitor state.     State Range*     ""true" | ty set nodes under m |
|     |                                                                           |                | More than or equal to - 120                                                                                                    |                      |
|     |                                                                           |                | Map state value to its allowed time range in seconds.                                                                                                    |                      |
|     |                                                                           |                | Raise Anomaly Whether to raise an anomaly     Anomaly Metric Logging Erable metric logging for anomalies                                                                                                    |                      |
|     |                                                                           |                | Anomaly MetricLog Retention Duration                                                                                                    |                      |
|     |                                                                           |                | 1 Day Retain anomaly metric data in MetricDb for specified time period Anomaly MetricLog Retention Size                                                                                                    |                      |
|     |                                                                           |                | 1073741824                                                                                                    |                      |
|     |                                                                           |                | Maximum allowed size, in bytes of anomaly metric data to store in MetricDB  Enable Streaming                                                                                                    |                      |

To generate reports, navigate to **Blueprints > Analytics > Reports**. Here, reports can be downloaded to analyze health, device traffic, and so on.

#### Figure 55: Generate Health Report

| ☆ 希 → Blueprints → must_blueprint_dc1 → Ana<br>② Dashboard Analytics                                                                                                   | ytics · Reports                                             |                                                                      | -       |
|----------------------------------------------------------------------------------------------------|-------------------------------------------------------------|----------------------------------------------------------------------|---------|
| Dashboards      Anomalies      Io Wid                                                                                                    | gets II Probes D Reports D Root Causes Id Pow Data          |                                                                      |         |
| Reports are accessible when:<br>All associated probes have been instantiat<br>Run time data has been correctly populate<br>Historical data has been stored on disk via | nd<br>d in the probe stages<br>Metric Logging               |                                                                      |         |
| Name                                                                                                    | Description                                                 | Required Predefined Probes                                           | Actions |
| Device Health                                                                                                    | Analyze device health                                       | Device System Health ⊘     Device Telemetry Health ⊗                 | ۲       |
| Optical XCVR                                                                                                    | Analyze spitical transceivers telemetry patterns and trends | <ul> <li>Optical Transcrivers ⊚</li> <li>Device Traffic ⊘</li> </ul> | ۲       |
| Traffic                                                                                                    | Analyze device traffic patterns and trends                  | <ul> <li>Device Traffic ∅</li> <li>Device System Health ∅</li> </ul> | ۲       |

Root Cause Identification (RCI) is a technology integrated into Apstra software that automatically determines the root causes of complex network issues. RCI leverages the Apstra datastore for real-time network status and automatically correlates telemetry with each active blueprint intent. Root cause use cases include, for instance, link down, link miscabled, Interface down, link disconnect, and so on.

Figure 56: Enable Root Cause Analysis

| Dashboard    |                 | Malytics     | Staged  | Uncon   | imitted ((色))                   | Active          | 3 Time Voyage  |
|--------------|-----------------|--------------|---------|---------|---------------------------------|-----------------|----------------|
| @ Dashboards | 1.<br>公 Anomali | es 🔯 Widgets | (Probes | Reports | <ul> <li>Root Causes</li> </ul> | @ Flow Data     |                |
|              |                 |              |         | 01      |                                 |                 |                |
|              |                 |              |         | 2.*     |                                 | Enable Root 0   | Cause Analysis |
| •            |                 |              |         | 2.*     | 3.                              | Enable Root 0   | Cause Analysis |
| -            |                 |              |         | 2.*     | 3.                              | C Enable Root ( | Cause Anal     |

### Figure 57: Root Cause Enabled for Connectivity

| ☆ 😚 > Blueprints > must_blueprint_dc1 > Analytics > Root Causes > connectivity |                    |                    |              |  |  |
|--------------------------------------------------------------------------------|--------------------|--------------------|--------------|--|--|
| <ul> <li>Dashboard</li> <li>Analytics</li> </ul>                               | Staged Encommitted | (四) Active         | Time Voyager |  |  |
| ④ Dashboards 🏠 Anomalies 🗉 Widgets                                             | (I) Probes         | Causes @ Flow Data |              |  |  |
| Back to list                                                                   |                    |                    |              |  |  |
| Configuration                                                                  |                    |                    |              |  |  |
|                                                                                | Model Name         | connecti           | vity         |  |  |
|                                                                                | State              | OPERAT             | TIONAL       |  |  |
|                                                                                | Trigger Period     | 30s                |              |  |  |
|                                                                                | Config Updated     | a few sec          | conds ago    |  |  |
|                                                                                | States Updated     | a few sec          | conds ago    |  |  |
| Root Causes                                                                    |                    |                    |              |  |  |
|                                                                                | No Root C          | auses Found        |              |  |  |

## **Validation Framework**

#### IN THIS SECTION

- Test Bed | 79
- VRF Characteristics: | 79
- Platforms / Devices Under Test (DUT) | 81
- Test Bed Configuration | 81

Extensive testing of best practice architectures is key to the Juniper Validated Design (JVD) program. JVDs qualify and quantify these best practice architectures, allowing you to know exactly what you're buying and to spend your time deploying and managing your network instead of designing it.

JVDs employ a layered testing approach to deliver reliability and repeatability. Individual features receive functional testing. Multifunction testing builds on this functional testing to see if multiple features work together. Product delivery testing builds upon multifunctional testing to validate that these features combined perform as expected for tested use cases, and JVD testing builds upon product delivery testing by testing multiple products together (including third-party integrations where appropriate) to ensure that all these products combined make an industry-leading solution.

#### **Figure 58: Validation Framework**

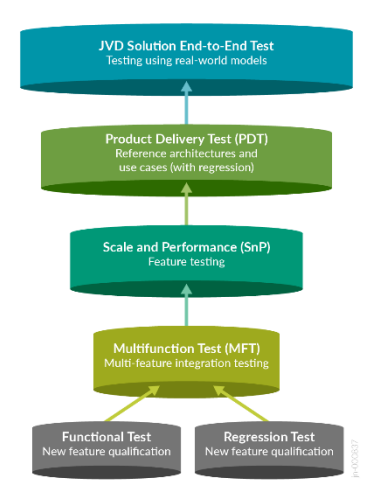

Testing with real-world applications and traffic provides more accurate data regarding performance and response to different configurations. The standardized nature of JVDs ensures the same network

architecture is deployed in multiple testing environments, and the use of JVDs by multiple customers allows for any lessons learned in production deployments to rapidly benefit all JVD customers. The more JVDs that are deployed worldwide, the greater the value they provide to all.

## Test Bed

The test bed environment consists of a 3-stage EVPN/VXLAN fabric managed by Juniper Apstra, with four ESI server leaf switches configured as two redundant pairs, one single (non-redundant) server leaf (non-ESI), and two redundant border leaf switches connected to two spines. An external router is also connected to the border leaf switches. A traffic generator is connected to the test ports on the external router and the ESXi servers.

To ensure all the platforms specified in the Supported Devices and Positioning Table 1 on page 7 are validated, two data center topologies connected using DCI were used. Since there were multiple devices for each role, the devices were swapped, and the tests were repeated with each combination. For instance, border leaf switches were swapped with QFX5130-32CD, PTX10001-36MR, ACX7100-32CD, and so on.

#### Figure 59: 3-Stage Lab Topology

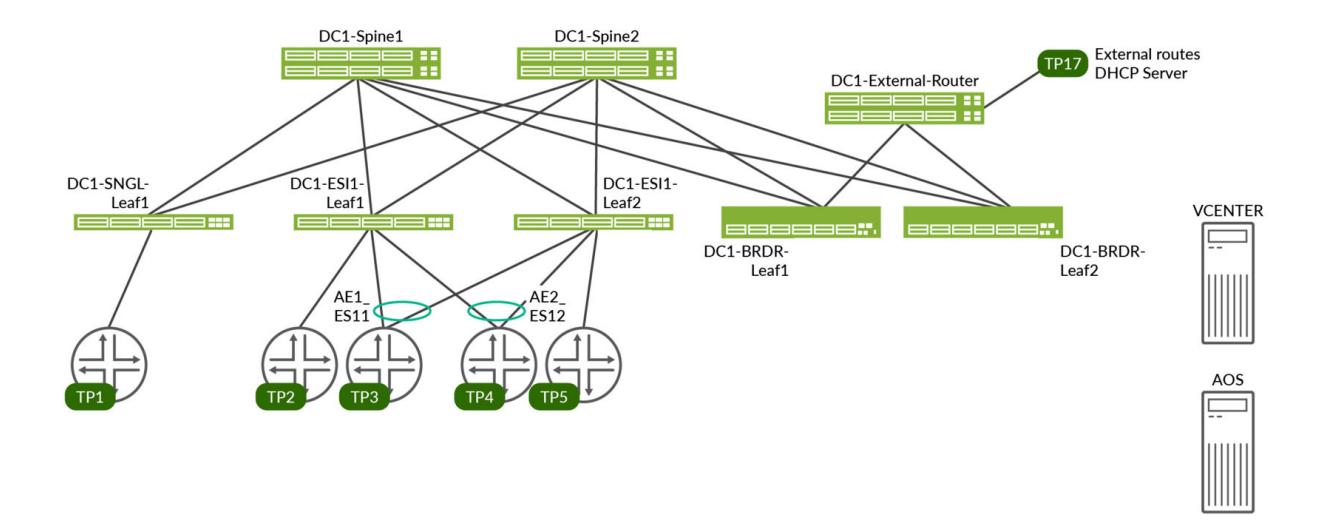

**VRF** Characteristics:

**RED VRF** 

- VLANs 400-649 with IRB v4/v6:
  - on DC1-SNGL-LEAF1 single access port
  - on DC1-ESI-LEAF1 single access port, AE1 and AE2
  - on DC1-ESI1-LEAF2 single access port, AE1 and AE2
  - on DC1-BRDR-LEAF1 to distribute routes to external-router
  - on DC1-BRDR-LEAF2 to distribute routes to external-router
- VLANs 400-649 on each test port with 10 unique MAC/IP per VLAN
- DHCP client on TP3
- External DHCP server on TP17

#### **Blue VRF**

- VLANs 3500-3749 with IRB v4/v6:
  - on DC1-SNGL-LEAF1 single access port
  - on DC1-ESI-LEAF1 single access port, AE1 and AE2
  - on DC1-ESI1-LEAF2 single access port, AE1 and AE2
  - on DC1-BRDR-LEAF1 to distribute routes to external-router
  - on DC1-BRDR-LEAF2 to distribute routes to external-router
- VLANs 3500-3749 on each test port with 10 unique MAC/IP per VLAN
- DHCP client on TP3, TP4, TP5
- External DHCP server on TP2

## Platforms / Devices Under Test (DUT)

Table 5: Devices Under Test (Validated Devices)

| Devices Under Test (Validated Devices) |                      |                      |              |  |  |  |
|----------------------------------------|----------------------|----------------------|--------------|--|--|--|
| Solution                               | Server Leaf Switches | Border Leaf Switches | Spine        |  |  |  |
| 3-stage EVPN/VXLAN<br>(ERB)            | QFX5120-48Y-8C       | QFX5130-32CD         | QFX5220-32CD |  |  |  |
|                                        | QFX5110-48S          | QFX5700              | QFX5120-32C  |  |  |  |
|                                        | EX4400-24MP          | ACX7100-48L          |              |  |  |  |
|                                        |                      | ACX7100-32C          |              |  |  |  |
|                                        |                      | PTX10001-36MR        |              |  |  |  |
|                                        |                      | QFX10002-36Q         |              |  |  |  |

## **Test Bed Configuration**

Contact your Juniper Networks representative to obtain the full archive of the test bed configuration used for this JVD.

# **Test Objectives**

#### IN THIS SECTION

- Test Goals | 82
- Test Non-Goals | 82

The primary objective of this JVD testing is the qualification testing of the 3-stage fabric with Juniper Apstra. The design is based on an ERB (Type 2 and Type 5) EVPN/VXLAN fabric with the spine, server leaf, and border leaf switches. The goal is to ensure the design is well-documented and will produce a reliable, predictable deployment for the customer. The qualification objectives include validation of blueprint deployment, device upgrade, incremental configuration pushes/provisioning, Telemetry/ Analytics checking, failure mode analysis, and verification of host traffic.

### **Test Goals**

The 3-Stage Fabric with Juniper Apstra JVD testing uses the following flow:

- Initial design and blueprint deployment through Apstra
- Validation of fabric operation and monitoring through Apstra analytics and telemetry dashboard
- Scale testing
- Validation of end-to-end traffic flow
- System health, ARP, ND, MAC, BGP (route, next hop), interface traffic counters, and so on
- Test for anomalies
- In order to pass validation, the 3-stage fabric with Juniper Apstra must also pass the following scenarios:
  - Node Reboot simulated real-world switch outage.
  - Field scenarios like interface down/up and Laser on/off impact to the fabric and check anomalies reporting in Apstra.
  - Traffic recovery was validated after all failure scenarios.

Refer to the test report for more information.

### **Test Non-Goals**

Test non-goals for this JVD were to test the following switches are tested for non-baseline use in the following roles:

QFX10002-36Q as a border leaf

Other features tested:

- DCI Interconnectivity between data centers
- Interoperability with NSX-T Edge Gateway
- Host connectivity between fabric-connected hosts created by Apstra towards NSX-managed hosts

## **Results Summary and Analysis**

For the 3-stage JVD, comprehensive functional testing was performed on devices listed in Devices Under Test (Validated Devices) Table 5 on page 81 to validate the Junos OS Release 23.4R2-S3 and Apstra 4.2.1:

- Baseline System Test:
  - Enabling devices for Apstra, applying pristine configuration, and designing logical devices and interface maps.
  - Apstra Provisioning of the entire 3-stage using the Data Center Reference Architecture feature of Apstra, involving racks, Templates, and blueprints, assigning interface maps and resources to switches, and cabling switches.
  - Modifying Apstra blueprints to swap border leaf switches during testing.
  - Apstra commits to deploy configurations to devices.
  - Provisioning virtual networks and routing zones, assigning EVPN loopbacks for VRFs, and IRB interfaces through Apstra.
- Operational and Trigger Tests:
  - Operational testing of switches was carried out for the following:
    - Device upgrade to 23.4R2-S3 release
    - Reboot devices cause no issues when the devices boot up
    - Process Restarts—I2ald, interface-control, rpd—aim to minimize packet loss and fully restore the control and data plane.
    - Move 4 MAC hosts from one port to another without connectivity issues.
    - BFD failover tests by deactivating BGP on the leaf switches with ESI configured to allow for traffic convergence.
    - Reset DHCP Bindings to ensure fabric forwards the DHCP requests and address assignment should be released and reassigned.

- Extended negative tests (process restart, deactivate BGP, link failures) in an 8-hour cycle to ensure switches restore to baseline state and resume normal traffic forwarding.
- Connectivity tests for the following items were carried out:
  - Service leaf link failure.
  - Multihomed link failure.
  - Leaf-to-spine link failure.
- Resiliency tests for overlay connectivity testing for the below scenarios:
  - Intra-VLAN.
  - Inter-VLAN to every host.
  - Traffic to external route.
  - DHCP client/server flows.

Scale Testing numbers are as follows:

| Table 6: Multi-dimensiona | I Scale Number | s Tested |
|---------------------------|----------------|----------|
|---------------------------|----------------|----------|

| Features                 | Tested Scale Numbers | Tested Scale Numbers with EX4400* ESI<br>Leaf Pair |
|--------------------------|----------------------|----------------------------------------------------|
| VLANs                    | 500                  | 500                                                |
| V4 host entries (MAC-IP) | 35500                | 17500                                              |
| V6 host entries (NDP)    | 1400                 | 1400                                               |
| VNI                      | 500                  | 500                                                |
| VTEP                     | 6                    | 6                                                  |
| ESI                      | 4                    | 4                                                  |
| IRB                      | 500                  | 500                                                |
| BGP Routing Table        | 343000               | 148900                                             |
| EVPN Table               | 35500                | 17500                                              |

The scale numbers above are not device maximums; they only reference the scale at which these multidimensional test cases are performed.

**NOTE**: The maximum VLANs per aggregated Ethernet (AE) interface is 2,000 on the QFX5120 and 1,000 on the EX. Attempting to define more VLANs than this on these platforms will cause a commit warning of too many VLAN IDs on an untagged interface.

Overall, the JVD validation testing didn't detect any issues, and all performance parameters were within the threshold and performed as expected. Traffic profiles tested on all server leaf switches for intra-VRF, inter-VRF, and external routes were 1000 pps with a random packet size of 256-1024 bytes.

## Recommendations

The 3-Stage EVPN/VXLAN Fabric with Juniper Apstra JVD follows an industry-standard ERB design. It simplifies the data center provisioning process. Not only does it help in managing the data center for Day-0 and Day-1 operations, but it also simplifies Day-2 operations by enabling customers to upgrade devices, manage devices, and monitor device telemetry. As an inherently multi-vendor management platform, Apstra also provides customers the ability to choose vendors, something that is especially valuable today, as data center technology is evolving rapidly with the advent of AI technology.

Junos OS Release 23.4R2-S3 is the minimum recommended software version for this JVD.

The Juniper hardware listed in the Devices Under Test (Validated Devices) Table 5 on page 81 are the best-suited switch platforms in terms of features, performance, and the roles that are specified in this JVD.

## **Tested Optics**

Table 7: Optics used during testing

| Part number | Optics Name     | Device Role     | Device Model |
|-------------|-----------------|-----------------|--------------|
| 740-032986  | QSFP+-40G-SR4   | External Router | MX204        |
| 740-070749  | JPSU-650W-AC-AO | External Router | MX204        |

| 740-061405 | QSFP-100GBASE-SR4  | Spine       | QFX5220-32CD   |
|------------|--------------------|-------------|----------------|
| 740-065630 | QSFP28-100G-AOC-1M | Spine       | QFX5220-32CD   |
| 740-065631 | QSFP28-100G-AOC-3M | Spine       | QFX5220-32CD   |
| 740-032986 | QSFP+-40G-SR4      | Spine       | QFX5220-32CD   |
| 740-065632 | QSFP28-100G-AOC-5M | Spine       | QFX5220-32CD   |
| 740-065463 | SFP+-10G-AOC3M     | Server Leaf | QFX5120-48Y-8C |
| 740-021308 | SFP+-10G-SR        | Server Leaf | QFX5120-48Y-8C |
| 740-038624 | QSFP+-40G-CU3M     | Server Leaf | QFX5120-48Y-8C |
| 740-061405 | QSFP-100GBASE-SR4  | Server Leaf | QFX5120-48Y-8C |
| 740-031980 | SFP+-10G-SR        | Server Leaf | QFX5120-48Y-8C |
| 740-054053 | QSFP+-4X10G-SR     | Server Leaf | QFX5120-48Y-8C |
| 740-032986 | QSFP+-40G-SR4      | Server Leaf | QFX5120-48Y-8C |
| 650-114386 | 2x100G QSFP28      | Server Leaf | EX4400-24MP    |
| 740-065631 | QSFP28-100G-AOC-3M | Server Leaf | EX4400-24MP    |
| 740-021308 | SFP+-10G-SR        | Server Leaf | EX4400-24MP    |
| 740-031980 | SFP+-10G-SR        | Server Leaf | EX4400-24MP    |
| 740-065630 | QSFP28-100G-AOC-1M | Border Leaf | QFX5130-32CD   |
| 740-032986 | QSFP+-40G-SR4      | Border Leaf | QFX5130-32CD   |
| 740-065632 | QSFP28-100G-AOC-5M | Border Leaf | QFX5130-32CD   |
| 740-032986 | QSFP+-40G-SR4      | Border Leaf | QFX5700        |

| 740-065631 | QSFP28-100G-AOC-3M   | Border Leaf | QFX5700       |
|------------|----------------------|-------------|---------------|
| 740-021308 | SFP+-10G-SR          | Border Leaf | QFX5700       |
| 740-061405 | QSFP-100GBASE-SR4    | Border Leaf | QFX5700       |
| 740-031980 | SFP+-10G-SR          | Border Leaf | QFX5700       |
| 740-030658 | SFP+-10G-USR         | Border Leaf | QFX5700       |
| 740-021308 | SFP+-10G-SR          | Border Leaf | ACX7100-48L   |
| 740-030658 | SFP+-10G-USR         | Border Leaf | ACX7100-48L   |
| 740-031980 | SFP+-10G-SR          | Border Leaf | ACX7100-48L   |
| 740-065463 | SFP+-10G-AOC3M       | Border Leaf | ACX7100-48L   |
| 740-030076 | SFP+-10G-CU1M        | Border Leaf | ACX7100-48L   |
| 740-061405 | QSFP-100GBASE-SR4    | Border Leaf | ACX7100-48L   |
| 740-065631 | QSFP28-100G-AOC-3M   | Border Leaf | ACX7100-48L   |
| 740-065630 | QSFP28-100G-AOC-1M   | Border Leaf | ACX7100-48L   |
| 740-058734 | QSFP-100GBASE-SR4    | Border Leaf | ACX7100-32C   |
| 740-061405 | QSFP-100GBASE-SR4    | Border Leaf | ACX7100-32C   |
| 740-032986 | QSFP+-40G-SR4        | Border Leaf | ACX7100-32C   |
| 740-065632 | QSFP28-100G-AOC-5M   | Border Leaf | ACX7100-32C   |
| 740-065630 | QSFP28-100G-AOC-1M   | Border Leaf | PTX10001-36MR |
| 740-061405 | QSFP-100GBASE-SR4-T2 | Border Leaf | PTX10001-36MR |
| 740-032986 | QSFP+-40G-SR4        | Border Leaf | PTX10001-36MR |

# **Revision History**

Table 53: Revision History

| Date          | Version                           | Description                                                   |
|---------------|-----------------------------------|---------------------------------------------------------------|
| December 2024 | JVD-<br>DCFABRIC-3STAGE<br>-02-01 | Recommended Junos version updated to 23.4R2-S3 from 22.2R3-S3 |

Juniper Networks, the Juniper Networks logo, Juniper, and Junos are registered trademarks of Juniper Networks, Inc. in the United States and other countries. All other trademarks, service marks, registered marks, or registered service marks are the property of their respective owners. Juniper Networks assumes no responsibility for any inaccuracies in this document. Juniper Networks reserves the right to change, modify, transfer, or otherwise revise this publication without notice. Copyright © 2025 Juniper Networks, Inc. All rights reserved.